Osnovna škola "Ivan Kozarac", Nijemci

## ldemo u srednju - Postupak prijava i upisa u srednju školu

Antonija Filipović Bjelobradić, pedagoginja

Upis u I. razred srednje škole u šk. god. 2024./2025.

## https://srednje.e-upisi.hr/

Prema Odluci o upisu učenika u l. razred srednje škole u školskoj godini 2024./2025. prijave u NISpuSŠ započinju: 27. svibnja 2024. godine iza 12:00 sati.

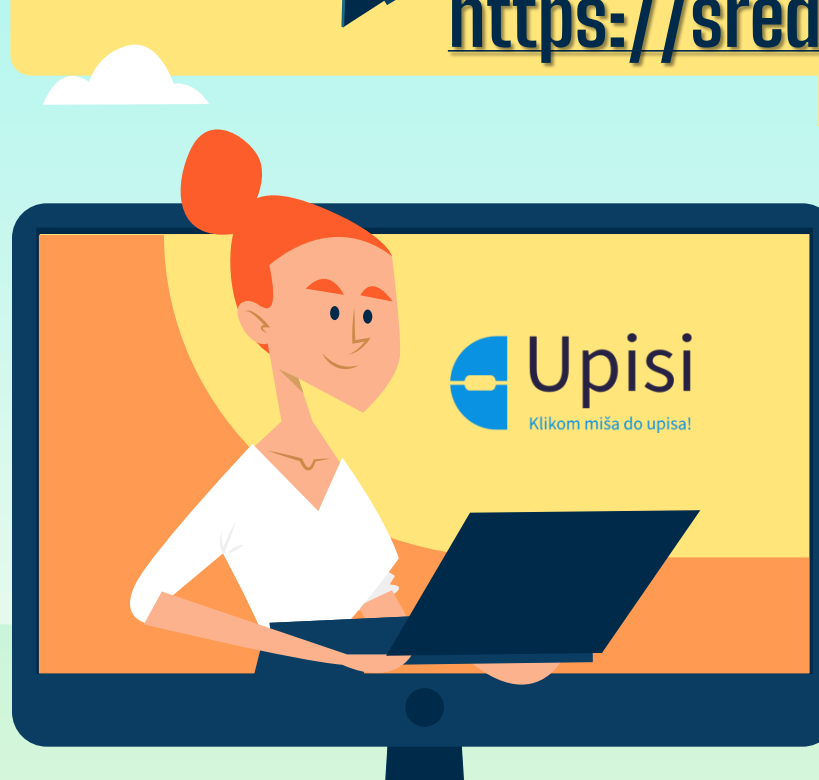

\*NISpuSŠ = NACIONALNI INFORMACIJSKI SUSTAV PRIJAVA I UPISA U SREDNJE ŠKOLE

### VIBER kanal za informiranje i obavještavanje o postupku prijava i upisa u srednje škole

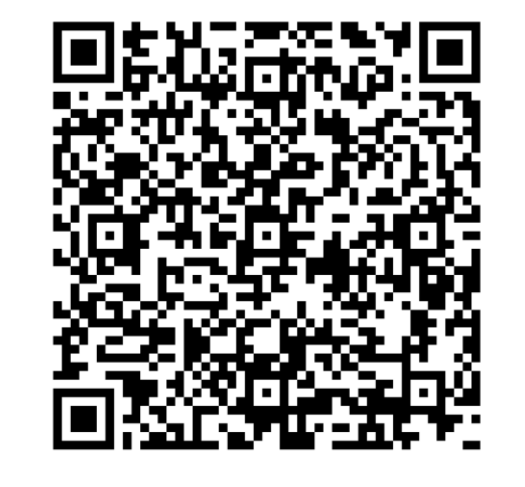

- Info-kanalu o e-upisima pokrenut na Viberu
- Kanal je pokrenuo CARNET Helpdesk, a na njemu ćemo vas obavještavati o svim važnim rokovima i čestim pitanjima koja pristignu na CARNET-ov Helpdesk.
- Kanalu se možete pridružiti putem ove <u>poveznice</u>: <u>https://invite.viber.com/?g2=AQAA34S7pUVe%2BU</u> <u>8t9iXKTyTJsC%2ByafqY6X3FpGHTSMPF9z148XiZZU</u> <u>%2BYkUAWnfwY&lang=en</u>
- ili skeniranjem QR koda.

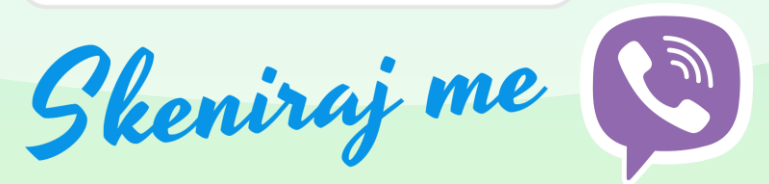

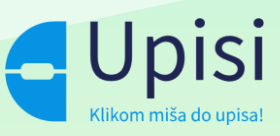

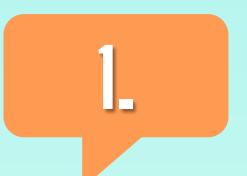

#### Odluka o upisu u I. razred srednje škole za školsku godinu 2024./2025.

3.

<u>Pravilnik o izmjenama i</u> <u>dopunama Pravilnika o</u> <u>elementima i kriterijima iz</u> <u>2017.</u> Pravilnik o elementima i <u>kriterijima za izbor</u> <u>kandidata za upis u 1.</u> <u>razred srednje škole</u> iz 2015.

2

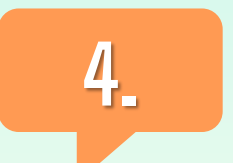

<u>Pravilnik o izmjenama i</u> <u>dopunama Pravilnika o</u> <u>elementima i kriterijima iz</u> <u>2022.</u>

# Zašto su dobri "online" upisi?

- Obrazovanje dostupno svima pod jednakim uvjetima
- Informatizirati proces upisa u srednje škole
- Olakšati život svim sudionicima procesa upisa (učenicima, roditeljima, srednjim školama, osnivačima, ministarstvu)
- Imati točnu evidenciju o upisanim učenicima
- Imati kontrolu nad procesom upisa
- Nema troškova
- Nema prikupljanja dokumenata
- Nema putovanja
- Više mogućnosti prijava i upisa (u više škola) manje stresa za sve sudionike u postupku
- Transparentnost postupka (pravednost, ista pravila za sve) sve javno (imena pod šifrom)
- Neće biti "neupisanih učenika"

## Zadaci osnovne škole na upisima

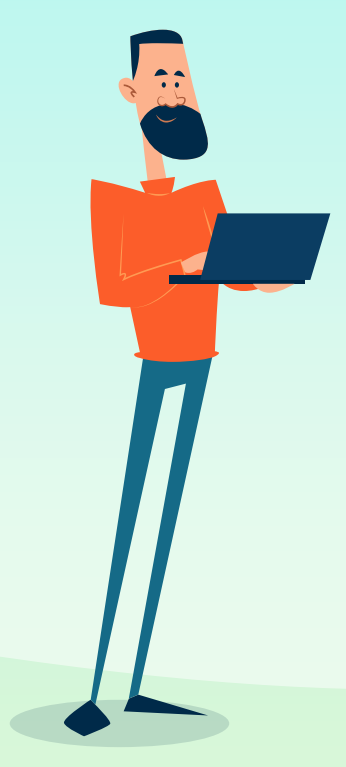

- Dodjeljuje učenicima i razrednicima osmog razreda elektronički identitet iz AAI@Edu.hr sustava
- Osigurava točnost unesenih podataka u e-Maticu
- Omogućuje učenicima iz školskih informatičkih učionica pristup sustavu
- O samom sustavu redovito informira učenike na satu razrednika i roditelje učenika putem roditeljskih sastanaka
- Škola će imati uvid u uspješnost svojih učenika (gdje se tko upisao)

# Upravni odjeli županija/gradova

### Oni unose:

- Rezultate natjecanja (natjecanja u znanju i sportu)
- Dodatna postignuća
- Podatke o eventualnim teškoćama (učenici koji se školuju prema primjerenom obliku školovanja)

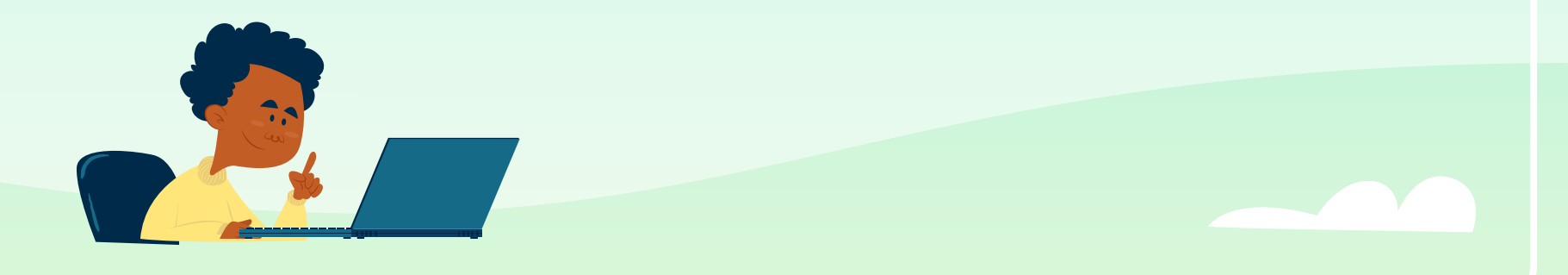

## Srednje škole

- Predlažu upisne kvote i strukturu odjeljenja po programima
- Objavljuju za koji program treba liječnički pregled
- Definiraju dodatne kriterije i preduvjete za upis
- Provode provjeru darovitosti i unose rezultate u sustav

# NATJEČAJ ZA UPIS UČENIKA

- Natječaj za upis učenika objavljuje se najkasnije do 20. lipnja 2024. godine na mrežnim stranicama i oglasnim pločama srednje škole i osnivača. Natječaj za upis sadrži:
- popis programa obrazovanja i broj upisnih mjesta prema vrstama programa obrazovanja sukladno *Strukturi* 
  - rokove za upis učenika u l. razred
- nastavni predmet posebno važan za upis koji određuje srednja škola
- natjecanje iz znanja koje se vrednuje pri upisu, a određuje ga srednja škola
- popis zdravstvenih zahtjeva za programe obrazovanja u koje srednja škola planira upisati učenike
  - popis potrebnih dokumenata koji su uvjet za upis u pojedini program obrazovanja
    - datume provođenja dodatnih ispita i provjera

- popis stranih jezika koji se izvode u školi kao obvezni nastavni predmeti
- popis nastavnih predmeta koji se izvode na nekom od stranih jezika
  - naknadu za povećane troškove obrazovanja
    - iznos školarine ako se naplaćuje
- datume zaprimanja upisnica i ostale dokumentacije potrebne za upis
- ostale kriterije i uvjete upisa koji se utvrđuju u skladu s ovom Odlukom i Pravilnikom o elementima i kriterijima
- točan naziv programa obrazovanja za vezane obrte i oznaku »JMO« uz programe obrazovanja za vezane obrte

## Što vam se boduje prilikom upisa u srednju školu?

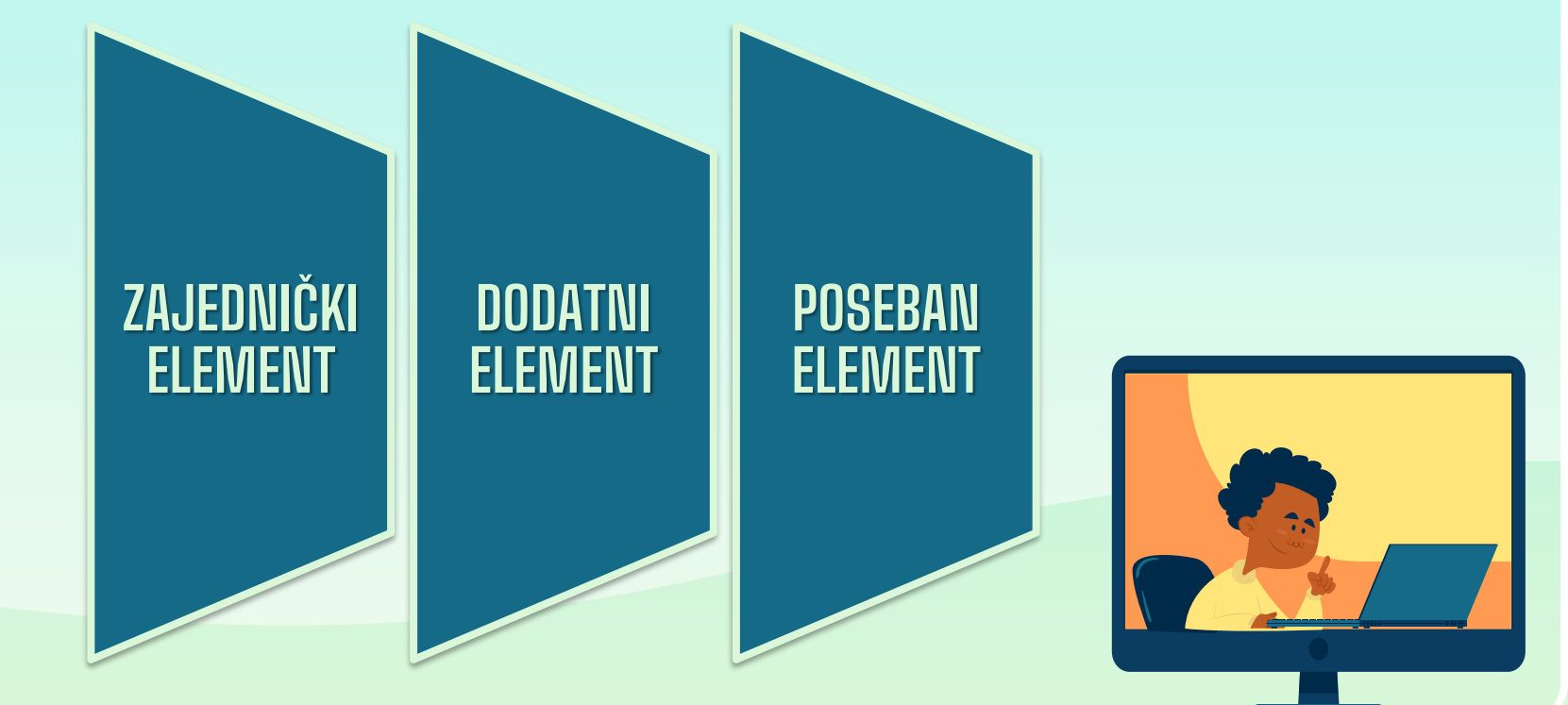

# Ono što se svima boduje... ZAJEDNIČKI ELEMENT

ZAJEDNIČKI Element

- STJECANJE STRUKOVNE KVALIFIKACIJE U TRAJANJU MANJEM OD TRI GODINE Prosjeci ocjena od 5.-8.r. na dvije decimale (najviše 20 bodova)
- STRUKOVNE I OBRTNIČKE U TRAJANJU OD 3 GODINE Prosjeci ocjena od 5.-8.r. na dvije decimale + zaključne ocjene 7. i 8.r iz HJ, MAT i EJ (najviše 50 bodova)

#### GIMNAZIJE I STRUKOVNE U TRAJANJU OD 4 GODINE

- Prosjeci ocjena od 5.-8.r. na dvije decimale
- + zaključne ocjene 7. i 8.r iz HJ, MAT i EJ
- + 2 predmeta iz Popisa važnih predmeta (zaključne ocjene 7. i 8.r)
- + 1 predmet koji samostalno određuje škola u 7. i 8.r
  - (najviše 80 bodova)

# Primjer bodovanja – OPĆA GIMNAZIJA (4 godine)

| Razred            | PROSJEK | PREDMETI             | Zaključne Zaključ<br>ocjene ocjen<br>važnih važni<br>predmeta predmet | Zaključne              | Elementi                            | BODOVI |
|-------------------|---------|----------------------|-----------------------------------------------------------------------|------------------------|-------------------------------------|--------|
| 5.r               | 4,69    |                      |                                                                       | važnih<br>predmeta 8.r | Prosjeci<br>58.r                    | 19,06  |
| 6.r               | 4,77    | Hrvatski             | 7.1                                                                   |                        | Zakliučne                           |        |
| 7.r               | 4,73    | jezik                | 4                                                                     | 5                      | ocjene                              | 27     |
| 8.r               | 4,87    | Strani jezik<br>(EJ) | 5                                                                     | 5                      | predmeta<br>7.r                     | 21     |
| Ukupno:           | 19,06   | Matematika           | 4                                                                     | 4                      | Zaključne                           |        |
| + Dodatni bodovi! |         | Povijest             | 4                                                                     | 5                      | ocjene<br>važnih<br>predmeta<br>8.r | 29     |
|                   |         | Geografija           | 5                                                                     | 5                      |                                     |        |
|                   |         | Biologija?           | 5                                                                     | 5                      |                                     | 75.00  |
|                   |         | Ukupno:              | 27                                                                    | 29                     | Okupno:                             | /5,00  |

# Primjer bodovanja – PRODAVAČ (3 godine)

|  |                   |         |                   | Flementi                                  | BUDUA            |                               |       |  |
|--|-------------------|---------|-------------------|-------------------------------------------|------------------|-------------------------------|-------|--|
|  | Razred            | PROSJEK | PREDMETI          | Zaključne<br>ocjene<br>važnih<br>predmeta | Liementi         | DODOTI                        |       |  |
|  | 5.r               | 3,33    |                   |                                           | Prosjeci<br>58.r | 13,40                         |       |  |
|  | 6.r               | 3,58    | Hrvatski<br>jezik | 7.r                                       | preditieta da    | Zaključne<br>ocjene<br>važnih | 6     |  |
|  | 7 r               | 3 14    |                   | 2                                         | 2                |                               |       |  |
|  | 0                 | 7.75    | Strani jezik      | 2                                         | 3                | 7.r                           |       |  |
|  | 8.1               | 3,35    | (EJ)              | -                                         | •                | Zakliučne                     |       |  |
|  | Ukupno:           | 13,40   | Matematika        | 2                                         | 2                | ocjene<br>važnih              | 7     |  |
|  |                   |         | Ukupno:           | 6                                         | 7                | predmeta<br>8.r               |       |  |
|  |                   |         |                   |                                           |                  |                               |       |  |
|  | + Dodatni bodovi! |         |                   |                                           |                  | Ukupno:                       | 26,40 |  |

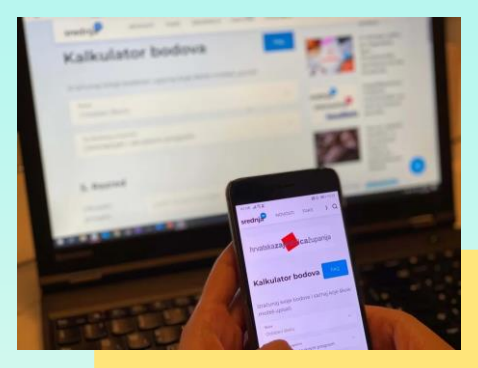

# Izračunaj bodove!

### https://www.srednja.hr/srednja-kalkulator/

### Ono što se NEKIMA boduje... DODATNI ELEMENT

DODATNI Element **DODATNI ELEMENT VREDNOVANJA** čine sposobnosti, darovitost i znanja kandidata.

- Provjera VJEŠTINA I SPOSOBNOSTI (likovne, glazbene, plesne škole)
- Rezultati NATJECANJA U ZNANJU
- Rezultati NATJECANJA ŠKOLSKIH SPORTSKIH DRUŠTVA

Neke srednje škole mogu provoditi provjere posebnih znanja iz HJ, MAT, 1. STRANOG JEZIKA ili nastavnih predmeta koje su im važne. Na temelju ovoga kandidat može ostvariti najviše 10 bodova, a provjera nije eliminacijska.

### **Ono što se NEKIMA boduje...** DODATNI ELEMENT

DODATNE PROVJERE ZNANJA I SPOSOBNOSTI

- Srednje škole mogu provoditi provjere posebnih znanja iz nastavnih predmeta posebno važnih za upis kandidata u pojedini program obrazovanja, na temelju kojih se može ostvariti najviše 10 bodova. Provjera nije eliminacijska.
- Škola koja upisuje kandidata u programe obrazovanja za koje je potrebna određena tjelesna, glasovna i slična spretnost ili sposobnost, mogu provoditi provjeru sklonosti i sposobnosti kandidata za taj program obrazovanja, kao i umjetničke škole koje provjeravaju darovitost kandidata za upis u određenu školu.
- Za sve dodatne provjere škole će javno objaviti rokove i mjesto ispitivanja, a svi podaci bit će dostupni i na mrežnoj stranici srednjih škola i u sustavu <u>srednje.e-upisi.hr</u>.

### Ono što se NEKIMA boduje... POSEBAN ELEMENT

POSEBAN ELEMENT

- Kandidat ostvaruje pravo na POSEBAN ELEMENT ako:
   ima ZDRAVSTVENE TEŠKOĆE
  - živi u OTEŽANIM UVJETIMA OBRAZOVANJA uzrokovanim nepovoljnim ekonomskim, socijalnim te odgojnim čimbenicima.

 Kandidat ostvaruje pravo na POSEBAN ELEMENT ako:
 ima ZDRAVSTVENE TEŠKOĆE
 (mora imati mišljenje HZZ-a u kojem je navedeno najviše 6 programa/zanimanja)

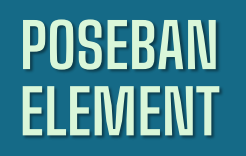

\* Kandidat sa zdravstvenim teškoćama je kandidat koji je osnovno obrazovanje završio po redovitome nastavnom planu i programu, a kojem su zdravstvene teškoće mogle utjecati na postizanje rezultata tijekom prethodnog razdoblja.

POSEBAN ELEMENT •

 Kandidat ostvaruje pravo na POSEBAN ELEMENT ako:
 živi u OTEŽANIM UVJETIMA OBRAZOVANJA
 uzrokovanim nepovoljnim ekonomskim, socijalnim te odgojnim čimbenicima, a to su:

> - živi uz jednoga i/ili oba roditelja s dugotrajnom teškom bolesti; - živi uz oba roditelja koji se prema zakonu koji regulira poticanje zapošljavanja smatraju dugotrajno nezaposlenim osobama: - živi uz samohranoga roditelja (roditelj koji nije u braku i ne živi u izvanbračnoj zajednici, a sam se skrbi o svome djetetu i uzdržava ga) koji je korisnik socijalne skrbi sukladno zakonu koji uređuje socijalnu skrb i posjeduje rješenje ili drugi upravni akt centra za socijalnu skrb ili nadležnoga tijela u jedinici lokalne ili područne (regionalne) jedinice i Grada Zagreba o samohranoga roditelja kao korisnika socijalne pravu skrbi; - mu je jedan roditelj preminuo

- Kandidat ostvaruje pravo na POSEBAN ELEMENT ako:
  - živi u OTEŽANIM UVJETIMA OBRAZOVANJA, a to se DOKAZUJE:
    - živi uz jednoga i/ili oba roditelja s dugotrajnom teškom bolesti; (liječničku potvrdu o dugotrajnoj težoj bolesti jednoga i/ili oba roditelja)
    - živi uz oba roditelja koji se prema zakonu koji regulira poticanje zapošljavanja smatraju dugotrajno nezaposlenim osobama; (potvrdu nadležnoga područnoga ureda Hrvatskoga zavoda za zapošljavanje o dugotrajnoj nezaposlenosti oba roditelja)
    - živi uz samohranoga roditelja koji je korisnik socijalne skrbi (potvrdu o korištenju socijalne pomoći; rješenje ili drugi upravni akt centra za socijalnu skrb ili nadležnoga tijela u jedinici lokalne ili područne (regionalne) jedinice i Grada Zagreba o pravu samohranoga roditelja u statusu socijalne skrbi izdanih od ovlaštenih službi u zdravstvu, socijalnoj skrbi i za zapošljavanje)

#### - mu je jedan roditelj preminuo

(ispravu iz matice umrlih ili smrtni list koje je izdalo nadležno tijelo u jedinici lokalne ili područne (regionalne) jedinice ili Grada Zagreba)

### POSEBAN Element

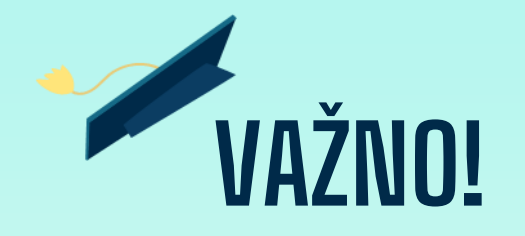

#### PRAVO PREDNOSTI SE OSTVARUJE U SLUČAJU DA KANDIDAT DIJELI ZADNJE MJESTO NA LJESTVICI PORETKA S KANDIDATOM KOJI NE OSTVARUJE PRAVO NA POSEBAN ELEMENT!

POSEBAN ELEMENT

- Kandidat ostvaruje pravo na **POSEBAN ELEMENT** ako:
  - koji je pripadnik romske nacionalne manjine, a upisuje se na temelju Nacionalnog plana za uključivanje Roma za razdoblje od 2021. do 2027. godine dodaju se dva boda na broj bodova koji je utvrđen tijekom postupka vrednovanja
    - kandidat prilaže potvrdu o pripadnosti romskoj nacionalnoj manjini (rodni list učenika ili rodni list jednog od roditelja/skrbnika ili izvadak iz popisa birača za roditelja/skrbnika)

\* Neovisno o tomu ispunjava li uvjete za ostvarivanje više prava, kandidatu će se priznati ostvarivanje isključivo jednoga prava od prava, koje je za njega najpovoljnije.

POSEBAN ELEMENT •

- Kandidat ostvaruje pravo na POSEBAN ELEMENT ako:

   je dijete bez roditelja ili odgovarajuće roditeljske
   skrbi prema zakonu koji uređuje socijalnu skrb dodaje
   se jedan bod na broj bodova koji je utvrđen tijekom
   postupka vrednovanja.
  - kandidat prilaže potvrdu nadležnog centra za socijalnu skrb da je kandidat dijete bez roditelja ili odgovarajuće roditeljske skrbi.

\* Neovisno o tomu ispunjava li uvjete za ostvarivanje više prava, kandidatu će se priznati ostvarivanje isključivo jednoga prava od prava, koje je za njega najpovoljnije.

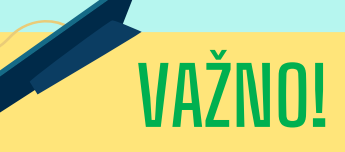

 Cjelokupnu dokumentaciju za ostvarivanje prava potrebno je dostaviti razredniku/ici ili je samostalno učitati u sustav do roka navedenoga u Kalendaru (28. 6. – 4. 7. 2024.).

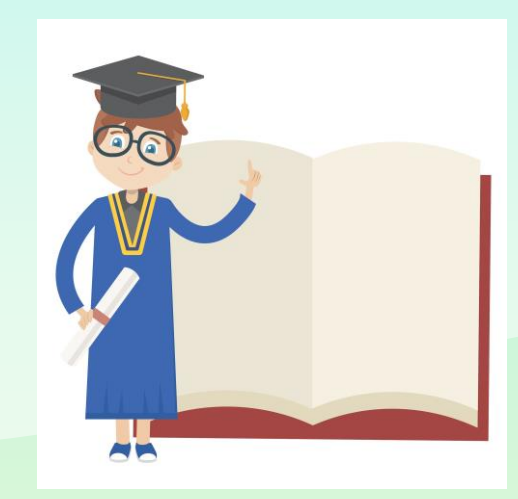

### Kandidati s teškoćama u razvoju

KANDIDATI KOJI SE ŠKOLUJU PREMA RJEŠENJU ŽUPANIJSKOG UPRAVNOG ODJELA

- Kandidat s teškoćama u razvoju je kandidat koji je osnovnu školu završio prema rješenju županijskog upravnog odjela o primjerenome programu obrazovanja.
- Kandidati s teškoćama u razvoju rangiraju se na zasebnim ljestvicama poretka na kojima se nalaze isključivo kandidati s teškoćama u razvoju i to na temelju: ukupnog broja bodova u programima obrazovanja za koje posjeduju stručno mišljenje službe za profesionalno usmjeravanje Hrvatskoga zavoda za zapošljavanje.

#### ....

Pri upisu u jedan od programa obrazovanja/zanimanja, za koje kandidat s teškoćama u razvoju posjeduje stručno mišljenje Zavoda, nije potrebno posjedovati uvjerenje – potvrdu o ispunjavanju zdravstvenih zahtjeva nadležnoga školskog liječnika, odnosno liječničku svjedodžbu medicine rada.

### Kandidati s teškoćama u razvoju

- KANDIDATI KOJI SE ŠKOLUJU PREMA RJEŠENJU ŽUPANIJSKOG UPRAVNOG ODJELA
- Pravo upisa u nekome programu ostvaruje onoliko kandidata koliko se u tome programu može upisati sukladno Državnom pedagoškom standardu (najviše 3 učenika u jednom razrednom odjelu).
- Potrebna dokumentacija pri upisu: rješenje Ureda/upravnog odjela za obrazovanje o primjerenom programu obrazovanja i stručno mišljenje Službe za profesionalno usmjeravanje Hrvatskoga zavoda za zapošljavanje o sposobnostima i motivaciji učenika.
- Kandidati s teškoćama u razvoju moraju zadovoljiti na ispitu sposobnosti i darovitosti u školama u kojima je to uvjet za upis.
- Kandidati s teškoćama u razvoju moraju, također, ispunjavati uvjet minimalnog bodovnog praga, ako ga je škola postavila (četverogodišnje škole).
- Kandidati prilikom upisa programa obrazovanja/srednjih škola obvezno biraju strane jezike i izborne predmete u školi u kojoj su ostvarili pravo upisa.

### Kandidati s teškoćama u razvoju

KANDIDATI KOJI SE ŠKOLUJU PREMA RJEŠENJU ŽUPANIJSKOG UPRAVNOG ODJELA

 Sam poredak programa obrazovanja na listi prioriteta koji će roditelji i kandidat iskazati upisnome povjerenstvu županijskog upravnog odjela, ne jamče niti osiguravaju da će se kandidat uistinu i upisati u onaj obrazovni program koji su naveli kao svoj prvi izbor - konačan upis ovisi i o drugim kandidatima s teškoćama u razvoju na ljestvici i njihovom broju bodova te broju upisnih mjesta za kandidate s teškoćama u razvoju u pojedinome razrednome odjelu.

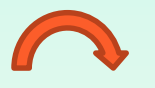

- Ako kandidat s teškoćama u razvoju ne ostvari pravo upisa na zasebnim ljestvicama poretka, onda može konkurirati s ostalim kandidatima.
- Kandidati koji nemaju stručno mišljenje službe za profesionalno usmjeravanje Hrvatskoga zavoda za zapošljavanje ili ne žele koristiti pravo upisa temeljem mišljenja Hrvatskoga zavoda za zapošljavanje dužni su pribaviti liječničku svjedodžbu medicine rada ili potvrdu nadležnog školskog liječnika ukoliko su isti uvjet za upis pojedinog zanimanja.

### PROVJERA ZNANJA STRANOG JEZIKA

PRVI

STRANI

JEZIK

- Provjera znanja kandidata iz stranog jezika: Kandidat koji u osnovnoj školi nije učio određeni strani jezik može prilikom prijave programa obrazovanja odabrati učenje toga stranog jezika kao prvoga stranog jezika uz uvjet da je na provjeri znanja utvrđena mogućnost učenja toga stranog jezika kao prvoga stranog jezika. Provjeru znanja provodi Stručno povjerenstvo srednje škole u koju se kandidat želi upisati. Položena provjera znanja u jednoj školi vrijedi i za ostale prijavljene škole. Popis škola koje će si međusobno priznavati rezultate ispita iz dodatnih provjera znanja možete pronaći na mrežnoj stranici <a href="https://srednje.e-upisi.hr">https://srednje.e-upisi.hr</a> pod "Česta pitanja".
- Provjera znanja je eliminacijska, odnosno ako kandidat ne zadovolji navedeni preduvjet, bit će obrisan s liste prije kraja prijava obrazovnih programa.
- Ako je učenik pohađao izbornu nastavu iz drugog stranog jezika minimalno 4 godine, ne mora prolaziti dodatnu provjeru znanja iz tog jezika).
- Datum održavanja provjere znanja stranog jezika srednje škole će objaviti u natječaju na svojim mrežnim stranicama.

### **BODOVNI PRAGOVI**

- Za programe obrazovanja u trajanju od najmanje četiri godine, škola može utvrditi minimalni broj bodova potrebnih za prijavu kandidata. Utvrđeni minimalni broj bodova primjenjuje se tijekom cijeloga upisnog postupka (ljetni, jesenski i naknadni upisni rok).
- Ako je škola utvrdila minimalni bodovni prag, on se mora zadovoljiti isključivo bodovima koje je učenik ostvario na temelju ocjena iz škole, odnosno zajedničkim elementom vrednovanja.
- Za programe obrazovanja od tri ili manje od tri godine ne utvrđuje se minimalni bodovni prag.
- MOŽE SE PRIJAVITI U 6 PROGRAMA

# ZDRAVSTVENA SPOSOBNOST KANDIDATA

- Ovisno o tome što je propisano za određeni program obrazovanja, kandidat koji se upisuje u programe za koje je posebnim propisima i mjerilima određeno obvezno utvrđivanje zdravstvene sposobnosti, pri upisu u program obvezno dostavlja potvrdu nadležnoga školskog liječnika o zdravstvenoj sposobnosti kandidata za propisani program ili liječničku svjedodžbu medicine rada.
- Iznimno, kandidat koji u trenutku upisa nije u mogućnosti dostaviti liječničku svjedodžbu medicine rada, pri upisu dostavlja potvrdu obiteljskog liječnika, a liječničku svjedodžbu medicine rada dostavlja školi najkasnije do 30. rujna tekuće školske godine.

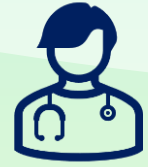

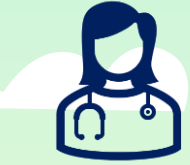

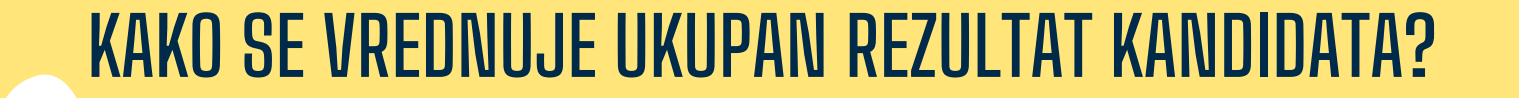

Bodovi stečeni zajedničkim, dodatnim i posebnim elementom vrednovanja. Dokazivanje zdravstvene sposobnosti kandidata za obavljanje poslova i radnih zadaća u odabranom zanimanju.

UPIS

### Zanimanja vezana uz OBRTE – Jedinstveni model obrazovanja (JMO)

- Učenik mora pronaći mjesto za naukovanje/praktičnu nastavu. Dio nastave učenik obavlja u školi (opće obrazovni dio) dok naukovanja odnosno praksu obavlja kod licenciranoga obrtnika (stručno – teorijski dio i praktičnu nastavu).
- Licencirani obrtnici dostupni na e-Naukovanje: https://enaukovanje.gov.hr/slobodnaMjesta/home.htm
- Pri upisu u srednju školu učenik je dužan dostaviti potvrdu liječnika (školskog liječnika ili medicine rada) te ugovor o naukovanju koji mora sklopiti s obrtnikom (roditelj i učenik) do 30. rujna tekuće školske godine.
- Ugovor o naukovanju (4 primjerka) sklapaju obrtnik ili pravna osoba koji imaju dozvolu (licenciju) za izvođenje naukovanja i kandidat (roditelj ili skrbnik kandidata), u skladu sa zakonom koji uređuje obavljanje obrta, a prilikom sklapanja ugovora kandidat donosi na uvid:
  - ovjerenu presliku svjedodžbe završnoga razreda osnovnog obrazovanja;
  - liječničku svjedodžbu medicine rada.
- Evidenciju i verifikaciju ugovora o naukovanju vodi Hrvatska obrtnička komora.

Učinite to odmah prije upisa kako bi osigurali svoje mjesto kod željenog obrtnika!

### Zanimanja vezana uz OBRTE – Industrija i gospodarstvo (IG)

- Kod određenih zanimanja stajat će kratica IG npr. Prodavač IG što označava kraticu za industriju i gospodarstvo.
- Isto kao i kod oznake JMO (Jedinstvenog modela obrazovanja) učenik i roditelj moraju sklopiti ugovor o naukovanju kod licenciranog obrtnika za praktičnu nastavu (praksu) te isti donijeti prilikom upisa u srednju školu.
- Pri upisu u srednju školu učenik je dužan dostaviti potvrdu liječnika (školskog liječnika ili medicine rada) te ugovor o naukovanju koji mora sklopiti s obrtnikom (roditelj i učenik) do 30. rujna tekuće školske godine.
- Ugovor o naukovanju (4 primjerka) sklapaju obrtnik ili pravna osoba koji imaju dozvolu (licenciju) za izvođenje naukovanja i kandidat (roditelj ili skrbnik kandidata), u skladu sa zakonom koji uređuje obavljanje obrta, a prilikom sklapanja ugovora kandidat donosi na uvid:
  - – ovjerenu presliku svjedodžbe završnoga razreda osnovnog obrazovanja;
  - – liječničku svjedodžbu medicine rada.
- Evidenciju i verifikaciju ugovora o naukovanju vodi Hrvatska obrtnička komora.

Učinite to odmah prije upisa kako bi osigurali svoje mjesto kod željenog obrtnika!

### LJETNI UPISNI ROK

# VAŽNI DATUMI/ROKOVI – REDOVITI KANDIDATI

| <b>27. 5. 2024.</b><br>(PONEDJELJAK)        | Početak prijava kandidata u sustav                                                |
|---------------------------------------------|-----------------------------------------------------------------------------------|
| <b>28.6. 2024.</b><br>(PETAK )              | Početak prijava obrazovnih programa                                               |
| <b>1. 7. 2024.</b><br>(PONEDJELJAK)         | Završetak prijava obrazovnih programa koji traže dodatne<br>provjere              |
| <b>2.7. – 5.7.2024.</b><br>(UTORAK - PETAK) | Provođenje <b>dodatnih ispita i provjera</b> i unos rezultata.<br>Unos prigovora. |
| 28. 6 4. 7. 2024.                           | Rok za dostavu dokumenata kojim se ostvaruju <b>dodatna prava</b> za<br>upis      |
| 5. 7. 2024.<br>(PETAK)                      | Brisanje kandidata koji nisu zadovoljili preduvjete s lista                       |
| 8.7.2024.<br>(PONEDJELJAK)                  | Završetak prijava obrazovnih programa.                                            |
| <b>10. 7. 2024.</b><br>(SRIJEDA)            | Objava konačnih ljestvica poretka                                                 |

# VAŽNI DATUMI/ROKOVI – REDOVITI KANDIDATI

| <b>10. – 12. 7. 2024.</b><br>(srijeda - petak) | Dostava UPISNICE i DOKUMENATA koji su uvjet za upis u<br>određeni program obrazovanja srednje škole<br>(npr. potvrda liječnika školske medicine, potvrda obiteljskog<br>liječnika ili liječnička svjedodžba medicine rada i ostali<br>dokumenti kojima su ostvarena prava za upis). |
|------------------------------------------------|----------------------------------------------------------------------------------------------------|
| 15.7.2024.<br>(ponedjeljak)                    | Objava okvirnog broja slobodnih mjesta za jesenski upisni rok.                                                                                                    |
| <b>9.8.2024.</b><br>(PETAK)                    | Objava SLOBODNIH MJESTA za jesenski rok.                                                                                                    |

LJETNI UPISNI ROK

### LJETNI UPISNI ROK

### VAŽNI DATUMI/ROKOVI – KANDIDATI S TEŠKOĆAMA U RAZVOJU

Učenici koji se školuju prema Rješenju Upravnog odjela za obrazovanje i društvene djelatnosti

|  | 27. 5 14. 6. 2024.<br>(PONEDJELJAK - PETAK)          | lskazivanje svojeg odabira zanimanja na listama prioriteta                 |  |  |
|--|------------------------------------------------------|----------------------------------------------------------------------------|--|--|
|  | 27. 5 21. 6. 2024.<br>(PONEDJELJAK - PETAK)          | Upisna povjerenstva ŽUO-a unose navedene odabire u sust<br>NISpuSŠ         |  |  |
|  | <b>21. 6. 2024.</b><br>(PETAK)                       | Zatvaranje mogućnosti unosa odabira kandidata                              |  |  |
|  | <b>24. 6 26. 6. 2024.</b><br>(PONEDJELJAK - SRIJEDA) | Provođenje <b>dodatnih provjera</b> i unos rezultata.                      |  |  |
|  | <b>27. 6. 2024.</b><br>(ČETVRTAK)                    | Rangiranje kandidata s teškoćama u razvoju sukladno listar<br>prioriteta.  |  |  |
|  | <b>28. 6. 2024.</b><br>(PETAK)                       | Smanjenje upisnih kvota razrednih odjela pojedinih obrazovnih<br>programa. |  |  |
# Kako izgleda prijava učenika u sustav <u>srednje.e-upisi.hr</u>

|              | Upisi u srednje škole                  | e            | × +                                                                                                    |                                                        |                                                                                                |                   | _                | ٥     | × |  |
|--------------|----------------------------------------|--------------|----------------------------------------------------------------------------------------------------|--------------------------------------------------------|------------------------------------------------------------------------------------------------|-------------------|------------------|-------|---|--|
| $\leftarrow$ | $ ightarrow$ C $\textcircled{\bullet}$ | https://sred | nje.e-upisi.hr/#/                                                                                                    | A∿ aø                                                  | τœ                                                                                             | €= (              | È                |       |   |  |
| =            | e Upisi u sre                          | dnje ško     | le                                                                                                    | Registracija                                           | Ċ                                                                                              | Prijava           | Ð                | ۲     |   |  |
| 命            | Naslovnica                             |              | Naslovnica                                                                                                    |                                                        |                                                                                                |                   |                  | ?     |   |  |
|              | Škole i programi                       |              | Podsjetnik za prijavu za razredne odjele za sportaše                                                                                                    |                                                        |                                                                                                |                   |                  |       |   |  |
| ?            | Česta pitanja                          |              | Podsjećamo da 31. svibnja 2022. istječe mogućnost iskazivanja interesa za upis u razredne odjele za sportaše. Kao što je već ob<br>iskazivanje interesa unosi se na kartici "Moji podaci", gdje kandidati upisuju sport kojim se bave, naziv kluba i mjesto u kojem se<br>interes za razredne odjele za sportaše da još jednom provjere ispravnost svojih podataka (više u prijašnjoj obavijesti Prijave u raz | ijašnjeno u prij<br>klub nalazi. Mo<br>zredne odjele z | šnjeno u prijašnjoj obavijesti,<br>b nalazi. Molimo one koji su is<br>dne odjele za sportaše). |                   |                  |       |   |  |
|              | Korisničke upute                       | 2            | Styprong 27, 05, 2022, 15:21-40, pauricano                                                                                                    |                                                        |                                                                                                |                   |                  |       |   |  |
| O            | Pomoć i podrška                        | 1            | Stytenio 27, 03, 2022, 13,51,46, azulitano                                                                                                    |                                                        |                                                                                                |                   |                  |       | 4 |  |
| i            | O programu                             |              | Odluka o upisu učenika u I. razred srednje škole u školskoj godini 2022./2023.                                                                                                    |                                                        |                                                                                                |                   |                  |       |   |  |
|              |                                        |              | Obavještavamo vas da je objavljena Odluka o upisu učenika u I. razred srednje škole u školskoj godini 2022./2023. zajedno s dol<br>broj učenika I. razreda srednjih škola u školskoj godini 2022./2023. Odluka je dostupna <u>ovdje</u> .                                                                                                    | cumentom Stru                                          | iktura i                                                                                       | razredni          | h odje           | əla i |   |  |
|              |                                        |              | Stvoreno 22. 05. 2022. 13:20:53, ažurirano 22. 05. 2022. 19:42:07                                                                                                    |                                                        |                                                                                                |                   |                  |       |   |  |
|              |                                        |              | Započinju prijave kandidata u sustav                                                                                                    |                                                        |                                                                                                |                   |                  |       | ٦ |  |
|              |                                        |              | U skladu s Odlukom o upisu učenika u I. razred srednje škole u školskoj godini 2022./2023., prijave kandidata u sustav NISpuSŠ<br>12:00 sati.                                                                                                    | započinju 23. s                                        | svibnja                                                                                        | a 2022. (         | godin            | ə iza |   |  |
|              |                                        |              | Kandidati se u sustav prijavljuju putem mrežne stranice <u>srednje.e-upisi.hr</u> s početkom u 12 sati. Prijave u sustav bit će moguće tij<br>ulaska u sustav, kandidati moraju pregledati svoje podatke na kartici "Moji podaci" i eventualne nepravilnosti (adresa, ime roditelja<br>prijaviti svom razredniku.                                                                                              | ekom cijelog u<br>a, ocjene iz prij                    | pisnog<br>jašnjih                                                                              | razdob<br>razreda | ja. Na<br>i sl.) | akon  |   |  |
|              |                                        |              | Prijave obrazovnih programa za redovite kandidate počinju 25. lipnja 2022                                                                                                    |                                                        |                                                                                                |                   |                  |       |   |  |

× + Upisi u srednie škole https://srednje.e-upisi.hr/#/ to An aa ર≦ Upisi u srednje škole Registracija 🧨 Prijava 🚽 Naslovnica Naslovnica ∎n Škole i programi Podsjetnik za prijavu za razredne odjele za sportaše Prijava × Podsiećamo da 31. svibr še. Kao što je već objašnjeno u prijašnjoj obavijesti, Česta pitanja mjesto u kojem se klub nalazi. Molimo one koji su iskazali iskazivanje interesa uno: interes za razredne odiel pavijesti Prijave u razredne odjele za sportaše). Redovni učenici koji posjeduju cicki onički identitet iz AAI@EduHr Korisničke upute ➡ Prijava preko AAI Pomoć i podrška  $\bigcirc$ Kandidati koji posjeduju elektronički identitet @upisi.hr Odluka o upisu uče O programu ➡ Prijava preko upisi.hr Obavještavamo vas da j ./2023. zajedno s dokumentom Struktura razrednih odjela i broj učenika I. razreda s Roditelii → Prijava preko NIAS Započinju prijave ka

U skladu s Odlukom o upisu učenika u I. razred srednje škole u školskoj godini 2022./2023., prijave kandidata u sustav NISpuSŠ započinju 23. svibnja 2022. godine iza 12:00 sati.

Kandidati se u sustav prijavljuju putem mrežne stranice srednje.e-upisi.hr s početkom u 12 sati. Prijave u sustav bit će moguće tijekom cijelog upisnog razdoblja. Nakon ulaska u sustav, kandidati moraju pregledati svoje podatke na kartici "Moji podaci" i eventualne nepravilnosti (adresa, ime roditelja, ocjene iz prijašnjih razreda i sl.) prijaviti svom razredniku.

Prijave obrazovnih programa za redovite kandidate počinju 25. lipnja 2022

然 AAI@EduHr - Autentikacijska i au 🗙 🕂 D  $\times$ С 🖞 https://login.aaiedu.hr/sso/module.php/core/loginuserpass.php?AuthState=\_0f03be10b3497f635af74e01dd9dadd3e7248db45b%3Ahttps%3A%2F%2Flogin.aaiedu.hr%2Fsso... A 🦒 🏠 ર≦ Ē  $\leftarrow$ . ... @EduHr Autentikacijska i autorizacijska infrastruktura znanosti i visokog obrazovanja u Republici Hrvatskoj KORISNIČKA OZNAKA ZAPORKA 0 o PRIJAVA Pomoć Srce v3.0

 $\leftarrow$ 

D

...

X

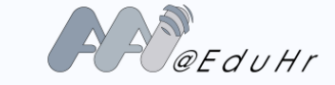

Autentikacijska i autorizacijska infrastruktura znanosti i visokog obrazovanja u Republici Hrvatskoj

## KORISNIČKA OZNAKA

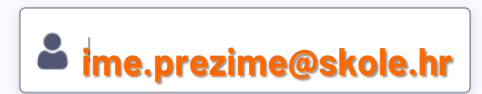

## ZAPORKA

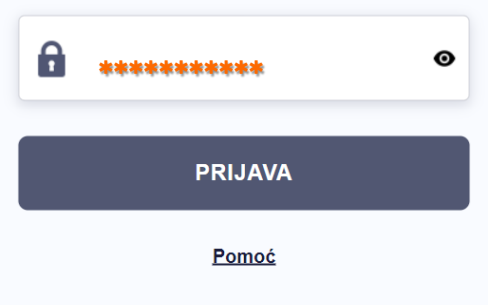

Srce v3.0

| ≡  | 🗧 Upisi u srednje šk | cole Hrvoje Horvat Odjava 🕞                                                                                                    | ۲      |
|----|----------------------|----------------------------------------------------------------------------------------------------|--------|
| 命  | Naslovnica           | Naslovnica                                                                                                    | ?      |
|    | Škole i programi     |                                                                                                    |        |
| Do | Moji podaci          | Započele prijave u sustav                                                                                                    |        |
| *  | Dodatni bodovi       | Sukladno Odluci o upisu, u ponedjeljak, 23. svibnja u 12.00 sati započet će prijave učenika u sustav Nacionalnoga informacijskog sustava prijava i u u srednje škole.                  | upisa  |
| \$ | Moj odabir           | Prijave u sustav različite su za pojedine kategorije kandidata te je važno pridržavati se uputa koje su opisane u Korisničkim uputama.                                                 |        |
| Ē  | Moj raspored         | Izuzetno je važno da prije same prijave u sustav svi kandidati dobro prouče <i>Korisničke uput</i> e u kojima su opisani svi postupci koji se tiču samih pri<br>upisa u srednje škole. | java i |
|    | Moji rezultati       | Stvoreno 18. 05. 2022. 17:25:29, ažurirano 18. 05. 2022. 17:30:58                                                                                                    |        |
| ₩  | Moji prigovori       | Opširnije                                                                                                    | ~      |
|    |                      | Novi sustav za upisa u sradnja škola                                                                                                    |        |
| ?  | Česta pitanja        |                                                                                                    |        |
|    | Korisničke upute     |                                                                                                    |        |
| •  | Pomoć i podrška      | Stvoreno 03. 01. 2022. 12:56:16, ažurirano 03. 01. 2022. 13:57:15                                                                                                    |        |

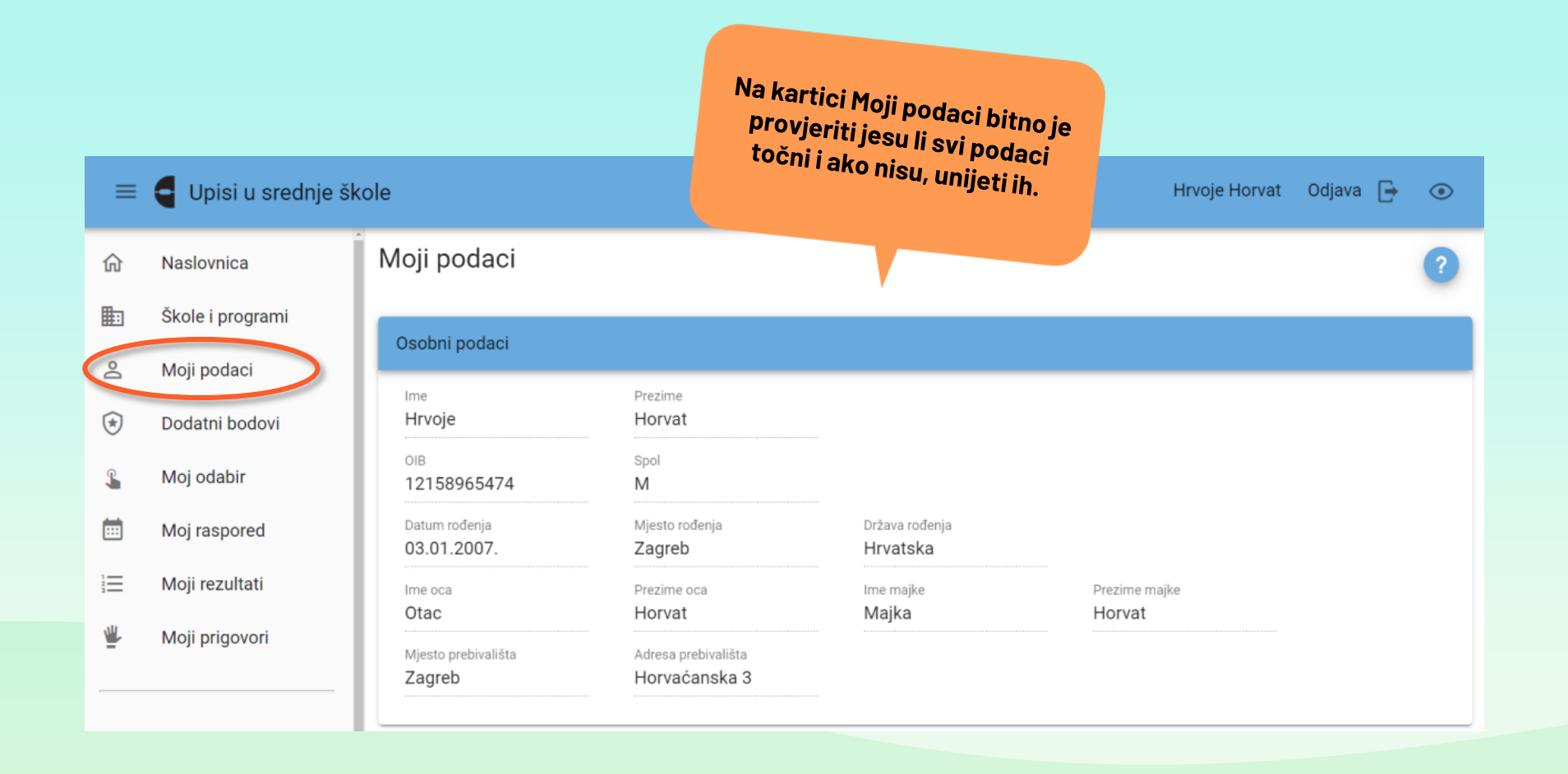

| ≡       | e Upisi u     | srednje šk                 | ole                           |                                      |                                         | Hrvoje Horvat           | Odjava | ₽ | ۲ |
|---------|---------------|----------------------------|-------------------------------|--------------------------------------|-----------------------------------------|-------------------------|--------|---|---|
| 命       | Naslovnica    | Î                          | Moji podaci                   |                                      |                                         |                         |        |   | ? |
| ▦       | Škole i progr | ami                        | Osobni podaci                 |                                      |                                         |                         |        |   |   |
| Po      | Moji podaci   |                            |                               |                                      |                                         |                         |        |   |   |
| €       | Dodatni bode  | ovi                        | <sup>Ime</sup><br>Hrvoje      | Prezime<br>Horvat                    |                                         |                         |        |   |   |
| L       | Moj odabir    |                            | оів<br>12158965474            | Spol<br>M                            |                                         |                         |        |   |   |
| <b></b> | Moj rasporeo  | d                          | Datum rođenja 03.01.2007.     | Mjesto rođenja<br>Zagreb             | Država rođenja<br><b>Hrvatska</b>       |                         |        |   |   |
|         | Moji rezultat | i                          | Ime oca<br>Otac               | Prezime oca<br>Horvat                | Ime majke<br><b>Majka</b>               | Prezime majke<br>Horvat |        |   |   |
| 4       | Moji prigovo  | ri                         | Mjesto prebivališta<br>Zaareb | Adresa prebivališta<br>Horvaćanska 3 |                                         |                         |        |   |   |
|         |               | Podaci za l                | kontakt                       |                                      |                                         |                         |        |   |   |
|         |               | Adresa e-poš<br>hrvoje.hor | te učenika<br>vat@gmail.com   |                                      | Mobitel učenika<br>+ 385 99 1236589     | _                       |        |   |   |
|         |               | Adresa e-p                 | pošte roditelja/skrbnika      |                                      | Mobitel roditelja/skrbnika<br>+ 385<br> | _                       |        |   |   |

## $\equiv$ **G** Upisi u srednje škole

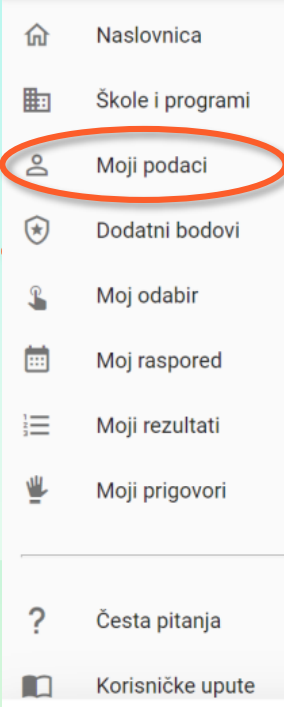

| Datum rođenja<br>03.01.2007.                                                | Mjesto rođenja<br>Zagreb             | Država rođenja<br>Hrvatska  |                                               |
|-----------------------------------------------------------------------------|--------------------------------------|-----------------------------|-----------------------------------------------|
| Ime oca<br>Otac                                                             | Prezime oca<br><b>Horvat</b>         | lme majke<br><b>Majka</b>   | Prezime majke<br>Horvat                       |
| Mjesto prebivališta                                                         | Adresa prebivališta<br>Horvaćanska 3 |                             |                                               |
| Zagreb                                                                      |                                      |                             |                                               |
| Zagreb<br>Podaci za kontakt<br>Adresa e-pošte učenika<br>hrvoje.horvat@gmai | .com                                 | Mobitel učenika<br>+ 385 99 | 1236589<br>Dbavezno kliknuti gun<br>"POHRANI" |

Hrvoje Horvat 🛛 Odjava 🕞 💿

| =       | <b>G</b> Upisi u srednje šk         | ole                                                                          |                                                       |                                 |                                                   |                                     |          | Hrvoje Horvat | Odjava | G (                | ۲   |
|---------|-------------------------------------|------------------------------------------------------------------------------|-------------------------------------------------------|---------------------------------|---------------------------------------------------|-------------------------------------|----------|---------------|--------|--------------------|-----|
| 命       | Naslovnica                          | Dodatni bodovi / prava pre                                                   | Dodatni bodovi / prava prednosti                      |                                 |                                                   |                                     |          |               |        |                    | ?   |
|         | Škole i programi                    | Unieti za otionania da dataik kadava i anvas producati                       |                                                       |                                 |                                                   |                                     |          |               |        |                    |     |
| Do      | Moji podaci                         | ovjeti za siječanje dodatnih bodova i                                        | Uvjeti za stjecanje dodatnih bodova i prava prednosti |                                 |                                                   | 6                                   |          |               |        | $\mathbf{\lambda}$ |     |
| *       | Dodatni bodovi /<br>prava prednosti | Uvjet                                                                        | Želim da<br>se podaci<br>provjere<br>automatski       | Postoji<br>privola<br>roditelja | Zelim da<br>osnovna<br>škola<br>učita<br>dokument | Želim<br>sam<br>učitati<br>dokument | Dokument | Napomena      |        | Prihvać            | eno |
| \$      | Moj odabir                          | Dijete bez roditelja ili odgovarajuće<br>roditeljske skrbi                   |                                                       |                                 |                                                   |                                     |          |               |        |                    |     |
| <b></b> | Moj raspored                        | Kandidat za duhovno zvanje                                                   |                                                       |                                 |                                                   |                                     |          |               |        |                    |     |
|         | Moji rezultati                      | Kandidat živi uz jednoga i/ili oba<br>roditelja s dugotrajnom teškom bolesti |                                                       |                                 |                                                   |                                     |          |               |        |                    |     |
| ≝-      | Moji prigovori                      | Kandidat živi uz oba roditelja koji su<br>dugotrajno nezaposleni             |                                                       |                                 |                                                   |                                     |          |               |        |                    |     |
| 0       |                                     | Kandidat živi uz samohranoga<br>roditelja                                    |                                                       |                                 |                                                   |                                     |          |               |        |                    |     |
| ?       | Česta pitanja                       | Kandidatu je jedan roditelj preminuo                                         |                                                       |                                 |                                                   |                                     |          |               |        |                    |     |
|         | Korisničke upute                    | Pripadnik romske nacionalne manjine                                          |                                                       |                                 |                                                   |                                     |          |               |        |                    |     |
| ٥       | Pomoć i podrška 🗸                   |                                                                              |                                                       |                                 | _                                                 | _                                   |          |               |        |                    |     |

## Objašnjenje oznaka za dodatne bodove

- Kad učenik ode na karticu Dodatni bodovi, može označiti sve ono što ispunjava.
- LJUBIČASTA STRELICA → Mogućnost da se bodovi provjere automatski provjerom u sustavu e-Matica, e-Građani i sl.
- ZELENA STRELICA → Mogućnost da osnovna škola učita dokument, ali u tom slučaju je dokument potrebno osobno odnijeti u osnovnu školu ili na određeni način poslati.
- $ZUTA STRELICA \rightarrow Mogućnost samostalnog učitavanja dokumenata putem vlastitog računala.$
- PLAVA STRELICA → U slučaju da se radi o određenim kriterijima za dodatne bodove, roditelj ili skrbnik mora dati privolu u vlastitom sustavu budući da se radi o osobnim podacima učenika. Roditelj prijavom u svoj sustav daje privolu koja se potom provjerava u sustavu e-Građani. Nakon što je privola provjerena, ako dijete zaista zadovoljava navedene kriterije, u sustavu će mu pisati da je prihvaćena. Isto će pisati i za sve ostale kriterije stjecanja dodatnih bodova, bilo da učenik sam učitava dokument ili to škola čini → CRVENA STRELICA.
- RUŽIČASTA STRELICA → Ispod polja Napomena pisat će u kojemu je procesu status određenog dodatnog boda.

| ≡        | 🗧 Upisi u srednje šk                | ole                                                                          |                                                      |                                 |                                                   |                                     |          | Hrvoje Horvat | Odjava | Đ      | ۲     |
|----------|-------------------------------------|------------------------------------------------------------------------------|------------------------------------------------------|---------------------------------|---------------------------------------------------|-------------------------------------|----------|---------------|--------|--------|-------|
| 命        | Naslovnica                          | Dodatni bodovi / prava pre                                                   | odatni bodovi / prava prednosti                      |                                 |                                                   |                                     |          |               |        |        |       |
|          | Škole i programi                    | Uvieti za stiecanie dodatnih bodova i                                        | vieti za stiecanie dodatnih bodova i prava prednosti |                                 |                                                   |                                     |          |               |        |        |       |
| Do       | Moji podaci                         |                                                                              | prara preane                                         |                                 |                                                   |                                     |          |               |        |        |       |
| ٢        | Dodatni bodovi /<br>prava prednosti | Uvjet                                                                        | Želim da<br>se podaci<br>provjere<br>automatski      | Postoji<br>privola<br>roditelja | Želim da<br>osnovna<br>škola<br>učita<br>dokument | Želim<br>sam<br>učitati<br>dokument | Dokument | Napomena      |        | Prihva | aćeno |
| <b>L</b> | Moj odabir                          | Dijete bez roditelja ili odgovarajuće<br>roditeljske skrbi                   |                                                      |                                 |                                                   |                                     |          |               |        |        |       |
|          | Moj raspored                        | Kandidat za duhovno zvanje                                                   |                                                      |                                 |                                                   | ~                                   |          |               |        |        |       |
| 1        | Moji rezultati                      | Kandidat živi uz jednoga i/ili oba<br>roditelja s dugotrajnom teškom bolesti |                                                      |                                 | ~                                                 |                                     |          |               |        |        |       |
| ₩        | Moji prigovori                      | Kandidat živi uz oba roditelja koji su<br>dugotrajno nezaposleni             | ~                                                    |                                 |                                                   |                                     |          |               |        |        |       |
|          |                                     | Kandidat živi uz samohranoga<br>roditelja                                    |                                                      |                                 |                                                   |                                     |          |               |        |        |       |
| ?        | Česta pitanja                       | Kandidatu je jedan roditelj preminuo                                         |                                                      |                                 |                                                   |                                     |          |               |        |        |       |
| -        |                                     |                                                                              |                                                      |                                 |                                                   |                                     |          |               |        |        |       |

Napravljene su izmjene, potrebno ih je pohraniti.

Odbaci

Pohrani

| ≡ | e Upisi u srednje šk                               | cole                                                                            |                                                    |                                 |                                                   |                                  | Hrvoje Horvat Odjava             | <b>-</b> • |  |  |  |  |  |
|---|----------------------------------------------------|---------------------------------------------------------------------------------|----------------------------------------------------|---------------------------------|---------------------------------------------------|----------------------------------|----------------------------------|------------|--|--|--|--|--|
| 命 | Naslovnica                                         | Dodatni bodovi / prava pr                                                       | odatni bodovi / prava prednosti                    |                                 |                                                   |                                  |                                  |            |  |  |  |  |  |
| ▦ | Škole i programi                                   | Uvjeti za stjecanje dodatnih bodova                                             | eti za stjecanje dodatnih bodova i prava prednosti |                                 |                                                   |                                  |                                  |            |  |  |  |  |  |
| 9 | Moji podaci<br>Dodatni bodovi /<br>prava prednosti | Uvjet                                                                           | Želim da<br>se podaci<br>provjere<br>automatski    | Postoji<br>privola<br>roditelja | Želim da<br>osnovna<br>škola<br>učita<br>dokument | Želim sam<br>učitati<br>dokument | Dokument Napomena                | Prihvaćeno |  |  |  |  |  |
| L | Moj odabir                                         | Dijete bez roditelja ili odgovarajuće<br>roditeljske skrbi                      |                                                    |                                 |                                                   |                                  |                                  |            |  |  |  |  |  |
| Ē | Moj raspored                                       | Kandidat za duhovno zvanje                                                      |                                                    |                                 |                                                   | <ul> <li>U</li> </ul>            | Dokument još nije<br>učitan      |            |  |  |  |  |  |
|   | Moji rezultati<br>Moji prigovori                   | Kandidat živi uz jednoga i/ili oba<br>roditelja s dugotrajnom teškom<br>bolesti |                                                    |                                 | ~                                                 |                                  | Dokument još nije<br>učitan      |            |  |  |  |  |  |
| = |                                                    | Kandidat živi uz oba roditelja koji su<br>dugotrajno nezaposleni                | ~                                                  |                                 |                                                   |                                  | Roditelj još nije dao<br>privolu |            |  |  |  |  |  |
| 2 | Česta pitania                                      | Kandidat živi uz samohranoga<br>roditelja                                       |                                                    |                                 |                                                   |                                  |                                  |            |  |  |  |  |  |
|   | Korisničke upute                                   | Kandidatu je jedan roditelj preminuo                                            |                                                    |                                 |                                                   |                                  |                                  |            |  |  |  |  |  |
|   | Pomoć i podrška                                    | Pripadnik romske nacionalne<br>manjine                                          |                                                    |                                 |                                                   |                                  |                                  |            |  |  |  |  |  |

| ≡  | 😑 🧲 Upisi u srednje škole                          |                                                               | Ako<br>opciji<br>susta   | se odlučit<br><sup>u,</sup> roditelj :<br>va e-građ | te za ovu<br>se putem<br>ani moro |                                                   |                                  |          | Hrvoje Horvat                  | Odjava | Đ      | •    |
|----|----------------------------------------------------|---------------------------------------------------------------|--------------------------|-----------------------------------------------------|-----------------------------------|---------------------------------------------------|----------------------------------|----------|--------------------------------|--------|--------|------|
| 命  | Naslovnica                                         | Dodatni bodov                                                 | iogirati i<br>može       | potvrditi<br>provjeriti p                           | Sustavu                           | da                                                |                                  |          |                                |        | (      | ?    |
| ▦  | Škole i programi                                   | Uvjeti za stjecanje d                                         | odatnih bodo             | va i prava pred                                     | nosti                             |                                                   |                                  |          |                                |        |        |      |
| 2  | Moji podaci<br>Dodatni bodovi /<br>prava prednosti | Uvjet                                                         |                          | Želim da<br>se podaci<br>provjere<br>automatski     | Postoji<br>privola<br>roditelja   | Želim da<br>osnovna<br>škola<br>učita<br>dokument | Želim sam<br>učitati<br>dokument | Dokument | Napomena                       |        | Prihva | ćeno |
| \$ | Moj odabir                                         | Dijete bez roditelja ili o<br>roditeljske skrbi               | dgovarajuće              |                                                     |                                   |                                                   |                                  |          |                                |        |        |      |
| Ē  | Moj raspored                                       | Kandidat za duhovno z                                         | vanje                    |                                                     |                                   |                                                   | <ul> <li>U</li> </ul>            |          | Dokument još nij<br>učitan     | e      |        |      |
| 1  | Moji rezultati                                     | Kandidat živi uz jednog<br>roditelja s dugotrajnon<br>bolesti | ga i/ili oba<br>n teškom |                                                     |                                   | ~                                                 |                                  |          | Dokument još nij<br>učitan     | e      |        |      |
| =  | moji prigovori                                     | Kandidat živi uz oba ro<br>dugotrajno nezaposler              | ditelja koji su<br>ii    | ~                                                   |                                   |                                                   |                                  |          | Roditelj još nije o<br>privolu | lao    |        |      |
| 2  | Česta pitania                                      | Kandidat živi uz samol<br>roditelja                           | nranoga                  |                                                     |                                   |                                                   |                                  |          |                                |        |        |      |
|    | Korisničke upute                                   | Kandidatu je jedan rod                                        | itelj preminuo           |                                                     |                                   |                                                   |                                  |          |                                |        |        |      |
| •  | Pomoć i podrška 🗸                                  | Pripadnik romske naci<br>manjine                              | onalne                   |                                                     |                                   |                                                   |                                  |          |                                |        |        |      |

| =<br>☆        | <ul> <li>Upisi u srednje škole</li> <li>Naslovnica</li> <li>Škole i programi</li> <li>Uvjeti za stjecanje dodatnjih bodova i prava prednova i prava prednova prednova i prava prednova i prava prednova prednova i prava prednova predno</li></ul> |                                                                                 |                                                 | D<br>doa<br>u                   | okume<br>daje po<br>ikone z<br>čitavan            | nt se<br>moću<br>za<br>je.       | Hrvoje Horvat Odjav              | a [→ ⊙<br>? |
|---------------|----------------------------------------------------------------------------------------------------|---------------------------------------------------------------------------------|-------------------------------------------------|---------------------------------|---------------------------------------------------|----------------------------------|----------------------------------|-------------|
| 0             | Moji podaci                                                                                                    | Uvjeti za stjecanje dodatnih bodova                                             | a i prava predr                                 | IOSTI                           | '                                                 |                                  |                                  |             |
| •             | Dodatni bodovi /<br>prava prednosti                                                                                                    | Uvjet                                                                           | Želim da<br>se podaci<br>provjere<br>automatski | Postoji<br>privola<br>roditelja | Želim da<br>osnovna<br>škola<br>učita<br>dokument | Želim sam<br>učitati<br>dokument | nt Napomena                      | Prihvaćeno  |
| £             | Moj odabir                                                                                                    | Dijete bez roditelja ili odgovarajuće<br>roditeljske skrbi                      |                                                 |                                 |                                                   |                                  |                                  |             |
|               | Moj raspored                                                                                                    | Kandidat za duhovno zvanje                                                      |                                                 |                                 |                                                   | <ul> <li>0</li> </ul>            | Dokument još nije<br>učitan      |             |
| <u>}</u><br>₩ | Moji rezultati                                                                                                    | Kandidat živi uz jednoga i/ili oba<br>roditelja s dugotrajnom teškom<br>bolesti |                                                 |                                 | ~                                                 |                                  | Dokument još nije<br>učitan      |             |
| =             |                                                                                                    | Kandidat živi uz oba roditelja koji su<br>dugotrajno nezaposleni                | ~                                               |                                 |                                                   |                                  | Roditelj još nije dao<br>privolu |             |
| 2             | Česta pitania                                                                                                    | Kandidat živi uz samohranoga<br>roditelja                                       |                                                 |                                 |                                                   |                                  |                                  |             |
|               | Korisničke unute                                                                                                    | Kandidatu je jedan roditelj preminuo                                            |                                                 |                                 |                                                   |                                  |                                  |             |
|               | Pomoć i podrška -                                                                                                    | Pripadnik romske nacionalne<br>manjine                                          |                                                 |                                 |                                                   |                                  |                                  |             |

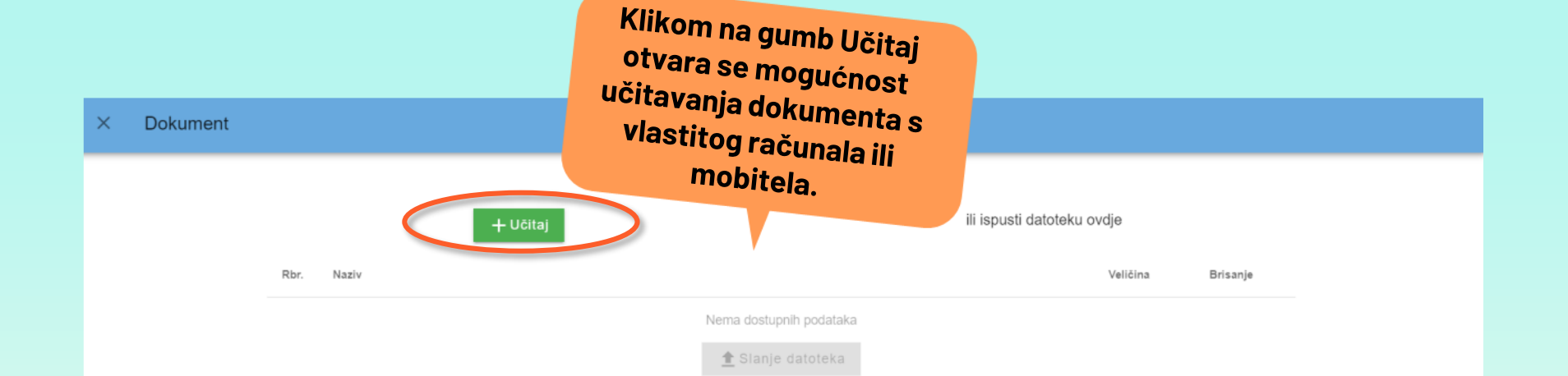

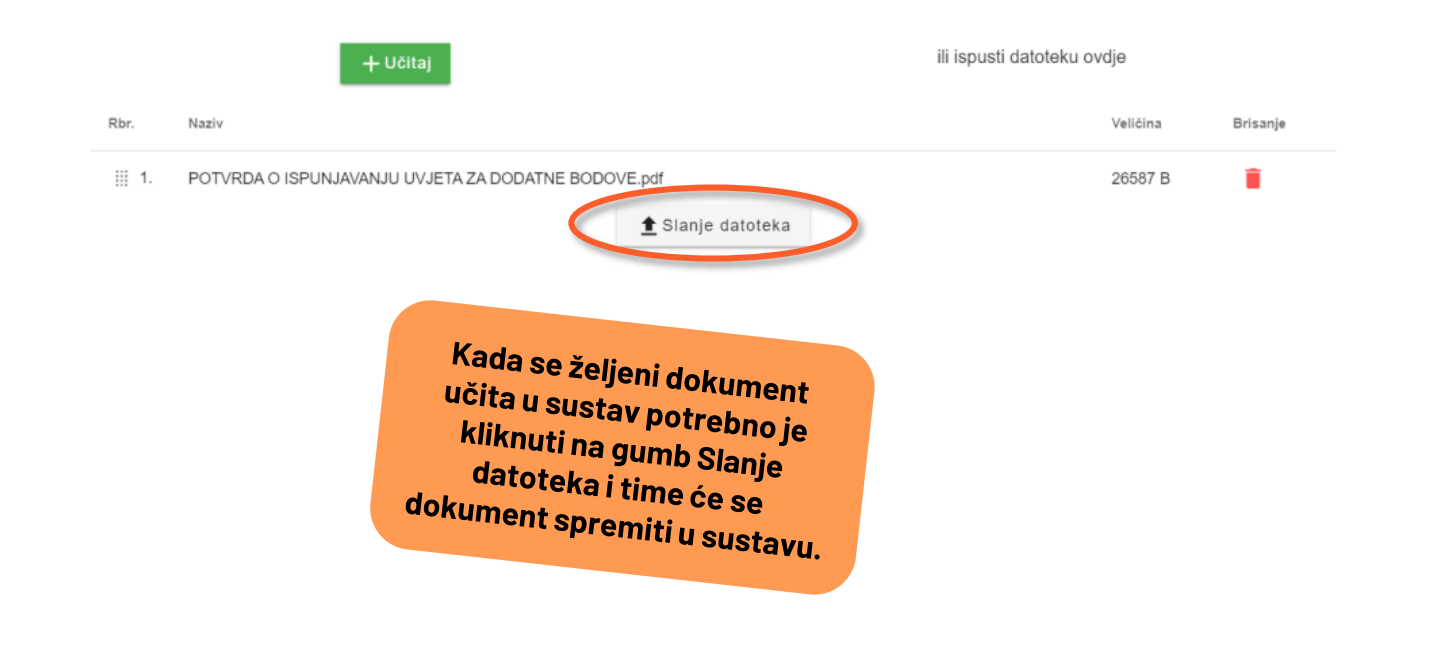

| ≡ | 😑 🧲 Upisi u srednje škole                          |                                                                                 | Uči<br>pov                                      | tani dol<br>preglec<br>eznicu   | kument r<br>dati kliko<br>Pregled                 | noguće je<br>Om na<br>u stupcu   |            | Hrvoje Horvat Odjava                        | <b>-</b> • |
|---|----------------------------------------------------|---------------------------------------------------------------------------------|-------------------------------------------------|---------------------------------|---------------------------------------------------|----------------------------------|------------|---------------------------------------------|------------|
| 命 | Naslovnica                                         | Dodatni bodovi / prava pre                                                      | ec                                              | DO                              | kument.                                           |                                  |            |                                             | ?          |
| Ē | Škole i programi                                   | Uvjeti za stjecanje dodatnih bodova i                                           | prava predn                                     | osti                            |                                                   |                                  |            |                                             |            |
|   | Moji podaci<br>Dodatni bodovi /<br>prava prednosti | Uvjet                                                                           | Želim da<br>se podaci<br>provjere<br>automatski | Postoji<br>privola<br>roditelja | Želim da<br>osnovna<br>škola<br>učita<br>dokument | Želim sam<br>učitati<br>dokument | Dokument   | Napomena                                    | Prihvaćeno |
| L | Moj odabir                                         | Dijete bez roditelja ili odgovarajuće<br>roditeljske skrbi                      |                                                 |                                 |                                                   |                                  | $\frown$   |                                             |            |
|   | Moj raspored                                       | Kandidat za duhovno zvanje                                                      |                                                 |                                 |                                                   | <ul> <li>U</li> </ul>            | Pregled    | Dokument je na provjeri<br>u osnovnoj školi |            |
| 1 | Moji rezultati<br>Moji prigovori                   | Kandidat živi uz jednoga i/ili oba<br>roditelja s dugotrajnom teškom<br>bolesti |                                                 |                                 | ~                                                 |                                  | $\bigcirc$ | Dokument još nije<br>učitan                 |            |
| = | ing, pilgeren                                      | Kandidat živi uz oba roditelja koji su<br>dugotrajno nezaposleni                | ~                                               |                                 |                                                   |                                  |            | Roditelj još nije dao<br>privolu            |            |
| 2 | Česta pitania                                      | Kandidat živi uz samohranoga<br>roditelja                                       |                                                 |                                 |                                                   |                                  |            |                                             |            |
|   | Korisničke upute                                   | Kandidatu je jedan roditelj preminuo                                            |                                                 |                                 |                                                   |                                  |            |                                             |            |
| • | Pomoć i podrška 🗸                                  | Pripadnik romske nacionalne<br>manjine                                          |                                                 |                                 |                                                   |                                  |            |                                             |            |

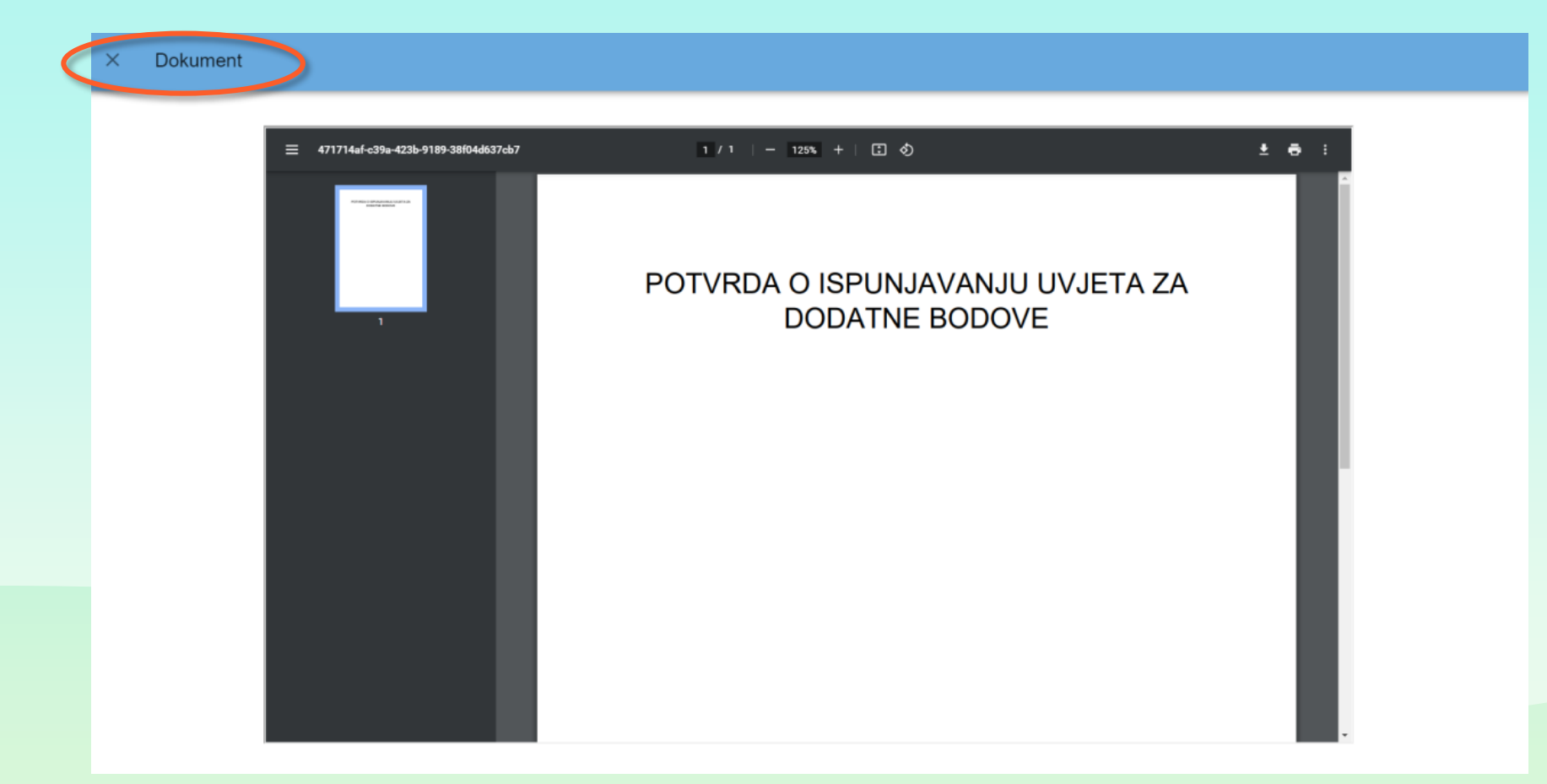

| ≡      | <b>Q</b> Upisi u srednje šk         | cole raz                                                          | ko korisnik o<br>dokument, p<br>dokazuje ispo<br>redniku koji : | znači mog<br>otrebno je<br>unjavanje | Jućnost<br>e donije<br>uvjeta z       | Želim da s<br>ti dokume<br>a dodata | škola učit<br>nt kojim | a Horvat Odja                    | iva 🗗 💿    |
|--------|-------------------------------------|-------------------------------------------------------------------|-----------------------------------------------------------------|--------------------------------------|---------------------------------------|-------------------------------------|------------------------|----------------------------------|------------|
| 命      | Naslovnica                          | Dodatni bodo <b>je l</b>                                          | i relevantan z                                                  | a upis i po                          | kument<br>tom ga                      | u sustav i<br>označava              | bodove<br>te utvrđuj   | ie                               | ?          |
|        | Škole i programi                    | Uvjeti za stjecanje dodatni                                       | Jvjeti za stjecanje dodatnih bodova i prava prednosti           |                                      |                                       |                                     |                        |                                  |            |
| Do     | Moji podaci                         |                                                                   |                                                                 |                                      | Želim da                              |                                     |                        |                                  |            |
| ۲      | Dodatni bodovi /<br>prava prednosti | Uvjet                                                             | Żelim da<br>se podaci<br>provjere<br>automatsł                  | Postoji<br>privola<br>roditelja      | osnovna<br>škola<br>učita<br>dokumepi | Želim sam<br>učitati<br>dokument    | Dokument               | Napomena                         | Prihvaćeno |
| S.     | Moj odabir                          | Dijete bez roditelja ili odgovar<br>roditeljske skrbi             | ajuće                                                           |                                      |                                       |                                     |                        |                                  |            |
|        | Moj raspored                        | Kandidat za duhovno zvanje                                        |                                                                 |                                      |                                       | <ul> <li>U</li> </ul>               |                        | Dokument još nije<br>učitan      |            |
| 1      | Moji rezultati                      | Kandidat živi uz jednoga i/ili o<br>roditelja s dugotrajnom teško | ba<br>n                                                         |                                      | ~                                     |                                     |                        | Dokument još nije<br>učitan      |            |
| ₩      | Moji prigovori                      | Kandidat živi uz oba roditelja<br>dugotrajno nezaposleni          | koji su 🗸                                                       |                                      |                                       |                                     |                        | Roditelj još nije dao<br>privolu |            |
| 2      | Česta pitania                       | Kandidat živi uz samohranoga<br>roditelja                         | 1                                                               |                                      |                                       |                                     |                        |                                  |            |
| ,<br>m | Korisničke upute                    | Kandidatu je jedan roditelj pre                                   | minuo 🗌                                                         |                                      |                                       |                                     |                        |                                  |            |
|        | Pomoć i podrška                     | Pripadnik romske nacionalne<br>manjine                            |                                                                 |                                      |                                       |                                     |                        |                                  |            |

|   | =               | E Upisi u srednje škole |                             |          | Pretraživanje<br>moguće je prer<br>kategorijama i<br>Niste prije v | Hrvoje         | [•] ⊙                  |                |             |
|---|-----------------|-------------------------|-----------------------------|----------|--------------------------------------------------------------------|----------------|------------------------|----------------|-------------|
|   | 俞               | Naslovnica              | Škole i programi            |          | inste prijavljer                                                   | ni u sustav.   |                        |                | ?           |
| ( |                 | Škole i programi        | Vrsta programa              | Q        | Program Q                                                          | Škola          | Q N                    | ljesto         | Q           |
|   | 2               | Moji podaci             | Županija                    |          | ۵,                                                                 | Vrsta osnivača |                        |                | Q           |
|   | *               | Dodatni bodovi          | Drono toni obrono mi progra | omi      |                                                                    |                |                        |                |             |
|   | \$              | Moj odabir              | Pronadeni obrazovni progra  | ami      |                                                                    |                |                        |                | Detalii     |
|   | <b></b>         | Moj raspored            | Program                     |          | Škola                                                              | Mjesto         | Županija               | Vrsta osnivača | i<br>odabir |
|   |                 | Moji rezultati          | Administrator               |          | Ekonomska škola Mije<br>Mirkovića Rijeka                           | Rijeka         | Primorsko-<br>goranska | Javna ustanova | ~           |
|   | alı             |                         | Administrator               |          | Ekonomska škola Šibenik                                            | Šibenik        | Šibensko-kninska       | Javna ustanova | $\sim$      |
|   | <b>—</b>        | Moji prigovori          | Administrator               |          | Ekonomsko-turistička škola,<br>Karlovac                            | Karlovac       | Karlovačka             | Javna ustanova | $\sim$      |
|   |                 |                         | Administrator               |          | Gospodarska škola Varaždin                                         | Varaždin       | Varaždinska            | Javna ustanova | $\sim$      |
|   | ?               | Česta pitanja           | Agrotehničar                |          | Poljoprivredna i veterinarska<br>škola Osijek                      | Osijek         | Osječko-<br>baranjska  | Javna ustanova | ~           |
|   |                 | Korisničke upute        | Agrotehničar                |          | Srednja strukovna škola Antuna<br>Horvata, Đakovo                  | Đakovo         | Osječko-<br>baranjska  | Javna ustanova | $\sim$      |
|   | •               | Pomoć i podrška         | Agrotehničar                |          | Srednja škola Bedekovčina                                          | Bedekovčina    | Krapinsko-<br>zagorska | Javna ustanova | $\sim$      |
|   | Pomoc i podrska |                         | Srednia škola Isidora       | Osiečko- |                                                                    |                |                        |                |             |

### Upisi u srednje škole Odjava 🕞 $\equiv$ Hrvoje Horvat $\odot$ Škole i programi Naslovnica 俞 Program Škole i programi Q Q ХÒ Q tehn Škola Vrsta programa Mjesto 2 Agrotehničar Moji podaci Q Županija Agroturistički tehničar ۲ Dodatni bodovi Pronađeni obrazovni programi Arhitektonski tehničar L Moj odabir Detalji Brodograđevni tehničar upanija Vrsta osnivača i Program Ē Moj raspored odabir Dentalni tehničar/Dentalna tehničarka rimorsko-Administrator Javna ustanova $\sim$ Moji rezultati oranska Drvodjeljski tehničar ibensko-kninska Javna ustanova Administrator $\sim$ ₩ Moji prigovori Drvodjeljski tehničar dizajner arlovačka Administrator Javna ustanova $\sim$ \_\_\_\_\_ Gospodarska škola Varaždin Varaždin Varaždinska Administrator Javna ustanova $\sim$ Poljoprivredna i veterinarska Osječko-Agrotehničar Osijek Javna ustanova $\sim$ ? Česta pitanja škola Osijek baranjska Srednja strukovna škola Antuna Osječko-Agrotehničar Đakovo Javna ustanova $\sim$ Korisničke upute baranjska Horvata, Đakovo Krapinsko-Agrotehničar Srednja škola Bedekovčina Bedekovčina Javna ustanova $\sim$ zagorska 0 Pomoć i podrška Srednja škola Isidora Osiečko-

|   |            |                    |                              | Klikom na ili<br>unesenog zap                   | brisanjem<br>isa uklanjaju |                          |                    |             |
|---|------------|--------------------|------------------------------|-------------------------------------------------|----------------------------|--------------------------|--------------------|-------------|
|   | ≡          | Upisi u srednje šk | ole                          | se postavlje                                    | Hrvo                       | € ⊙                      |                    |             |
|   | ሰ          | Naslovnica         | Škole i programi             |                                                 |                            |                          |                    | 2           |
| ¢ |            | Škole i programi   | Vrsta programa Q             | Arhitektonski tehničar                          | Škola                      | Q                        | Mjesto             | Q           |
|   | 2          | Moji podaci        | Županija                     | Q                                               | Vrsta osnivača             |                          |                    | Q           |
|   | *          | Dodatni bodovi     | Dronađeni obrazovni programi |                                                 |                            |                          |                    |             |
|   | L          | Moj odabir         |                              |                                                 |                            |                          |                    | Detalii     |
|   |            | Moj raspored       | Program                      | Škola                                           | Mjesto                     | Županija                 | Vrsta osnivača     | i<br>odabir |
|   | 1=         | Moji rezultati     | Arhitektonski tehničar       | Graditeljska škola Čakovec                      | Čakovec                    | Međimurska               | Javna ustanova     | ~           |
|   | 3 <u>—</u> | Moji rezultati     | Arhitektonski tehničar       | Graditeljska tehnička škola,<br>Zagreb          | Zagreb                     | Grad Zagreb              | Javna ustanova     | ~           |
|   | -          | Moji prigovori     | Arhitektonski tehničar       | Graditeljsko-geodetska škola<br>Osijek          | Osijek                     | Osječko-<br>baranjska    | Javna ustanova     | $\sim$      |
|   |            |                    | Arhitektonski tehničar       | Graditeljsko-geodetska tehnička<br>škola, Split | Split                      | Splitsko-<br>dalmatinska | Javna ustanova     | $\sim$      |
|   | ?          | Česta pitanja      | Arhitektonski tehničar       | Srednja škola Bedekovčina                       | Bedekovčina                | Krapinsko-<br>zagorska   | Javna ustanova     | ~           |
|   |            | Korisničke upute   | Arhitektonski tehničar       | Tehnička škola Pula                             | Pula                       | Istarska                 | Javna ustanova     | $\sim$      |
|   | •          | Pomoć i podrška    | Arhitektonski tehničar       | Tehnička škola, Slavonski Brod                  | Slavonski Brod             | Brodsko-<br>posavska     | Javna ustanova     | ~           |
|   |            | •                  | A shikalıkanalı kahni Xan    | Taba: Xlea Xleala Zadaa                         | 7                          | Zederelie                | Lettere trekerette |             |

| _           |                           |                                   | 2<br>Pi<br>Dra | za svaki obrazovn<br>rogram moguće ju    | )i |                                   |                        |                       |             |  |
|-------------|---------------------------|-----------------------------------|----------------|------------------------------------------|----|-----------------------------------|------------------------|-----------------------|-------------|--|
| ≡           | 🗧 🧲 Upisi u srednje škole |                                   |                | informacije                              |    |                                   | Hrv                    | voje Horvat 🛛 Odjava  | <b>-</b> •  |  |
| 佡           | Naslovnica                | Škole i programi                  |                | · .                                      |    |                                   |                        |                       | ?           |  |
|             | Škole i programi          | Vrsta programa                    | Q              | Program                                  | Q  | Škola                             | Q                      | Mjesto                | Q           |  |
| Ô           | Moji podaci               | Županija                          |                |                                          | Q  | Vrsta osnivača                    |                        |                       | Q           |  |
| *           | Dodatni bodovi            | Propađeni obrazovni pro           | orami          |                                          |    |                                   |                        |                       |             |  |
| <b>S</b>    | Moj odabir                |                                   | grann          |                                          |    |                                   |                        |                       | Detalji     |  |
| i           | Moj raspored              | Program                           |                | Škola                                    |    | Mjesto                            | Županija               | Vrsta osnivača        | i<br>odabir |  |
| 1<br>2<br>2 | Moji rezultati            | Administrator                     |                | Ekonomska škola Mije<br>Mirkovića Rijeka |    | Rijeka                            | Primorsko-<br>goranska | Javna ustanova        | ^           |  |
| ₩           | Moji prigovori            | Adresa<br>IVANA FILIPOVIĆA 2      |                | <sub>Mjesto</sub><br>Rijeka              |    | 🕽 Karta                           |                        |                       |             |  |
| ?           | Česta pitanja             | Adresa e-pošte<br>esmm@esmm-ri.hr |                |                                          |    | Broj telefona<br>Ravnatelj: 051/2 | 11-411, Tajništvo      | p: 051/213-890, 214-4 | 457         |  |
|             | Korisničke upute          | Broj faksa                        |                |                                          |    | Web                               |                        |                       |             |  |
| 0           | Pomoć i podrška           | Telefax: 051/214-457              |                |                                          |    | https://esmm-ri.hr/               |                        |                       |             |  |

🗧 Upisi u srednje škole 🚽

≣

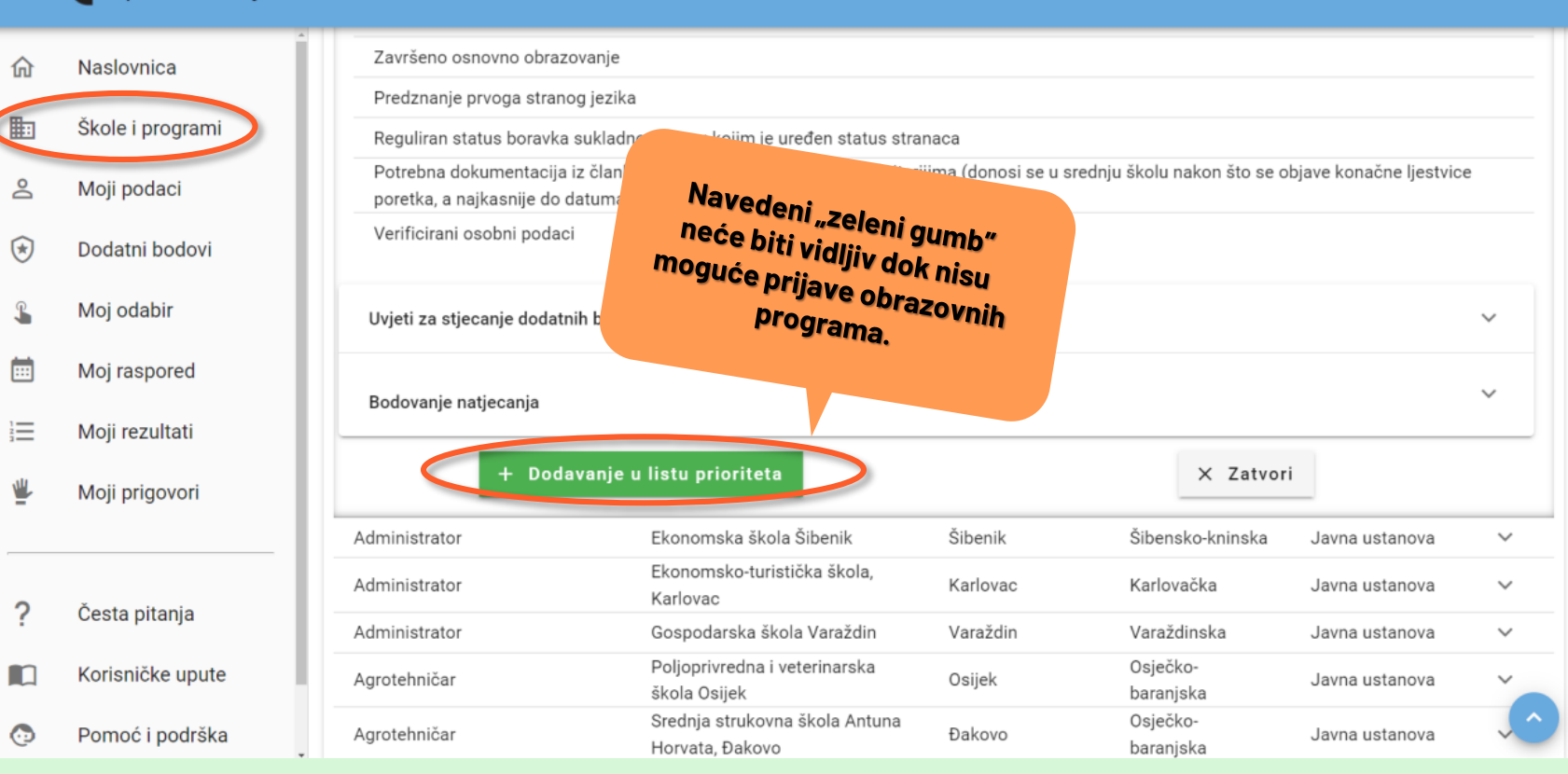

Hrvoje Horvat 🛛 Odjava 🕞

 $\odot$ 

|                                  |                             |                     | Prilikom odabira<br>će se skoža     | programa et                           |            |                  |          |     |  |  |  |
|----------------------------------|-----------------------------|---------------------|-------------------------------------|---------------------------------------|------------|------------------|----------|-----|--|--|--|
| 😑 🧲 Upisi u srednje škole        |                             | 2                   | stranih jezika (<br>izbornih predme | rozor za odabir<br>1. i 2.) te odabir | rit        | Hrvoje Horvat    | Odjava 🕞 | •   |  |  |  |
| 俞                                | Naslovnica                  | Preduvjeti za upis  | MORA iz                             | a. Navedeno se<br>abrati.             |            |                  |          |     |  |  |  |
| <b>₽</b>                         | Škole i programi            |                     |                                     |                                       |            |                  |          |     |  |  |  |
| Strani jezici i izborni predmeti |                             |                     |                                     |                                       |            |                  |          |     |  |  |  |
| C                                | Prvi prioritet              |                     |                                     | Drugi prioritet                       |            |                  |          |     |  |  |  |
|                                  | Prvi strani jezik           |                     |                                     | Prvi strani jezik                     |            |                  |          | - 8 |  |  |  |
|                                  | Engleski jezik              |                     | *                                   | Njemački jezik                        |            |                  |          | ·   |  |  |  |
|                                  | Grupa izbornih predmeta #1  |                     |                                     |                                       |            |                  |          | - 8 |  |  |  |
| t                                | Vjeronauk                   |                     |                                     |                                       |            |                  |          | -   |  |  |  |
|                                  | Grupa izbornih predmeta #2  |                     |                                     |                                       |            |                  |          |     |  |  |  |
| Z.                               | Kompjutorska daktilografija |                     |                                     |                                       |            |                  | ,        | ·   |  |  |  |
|                                  |                             |                     |                                     |                                       |            |                  |          | _   |  |  |  |
|                                  | Pohrani Odbaci              |                     |                                     |                                       |            |                  |          |     |  |  |  |
|                                  |                             | bouoranje nageoanja |                                     |                                       |            |                  |          |     |  |  |  |
| ?                                | Česta pitanja               |                     |                                     |                                       |            |                  |          |     |  |  |  |
| m                                | Korisničke upute            | + D.                | odavanje u listu prioriteta         |                                       |            | X Zatvori        |          |     |  |  |  |
|                                  |                             | Administrator       | Ekonomska škola                     | Šibenik Šibenik                       | Šibens     | ko-kninska Javna | ustanova |     |  |  |  |
| $\odot$                          | Pomoć i podrška             | Administrator       | Ekonomsko-turisti                   | čka škola, Karlova                    | ac Karlova | ačka Javna       | ustanova |     |  |  |  |

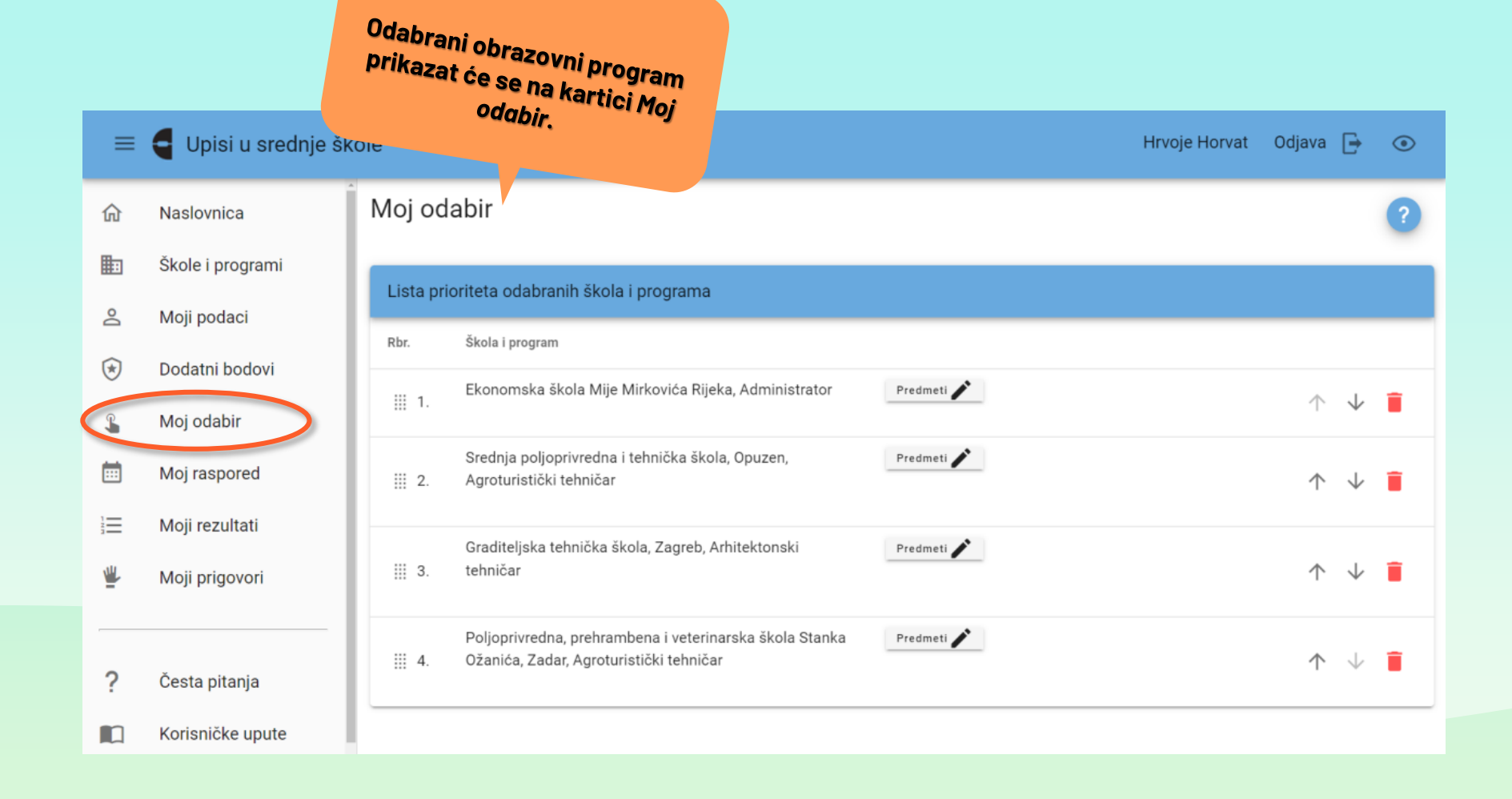

**G** Upisi u srednje škole Hrvoje Horvat 🛛 Odjava 🕞  $\equiv$  $\odot$ Potvrda školskog liječnika o sposobnosti za odabrano zanimanje (donosi se u srednju školu nakon što se objave konačne ljestvice poretka, a 俞 Naslovnica najkasnije do datuma objavljenoga u Kalendaru) Predznanje prvoga stranog jezika **B** Škole i programi Reguliran status boravka suklad tan status stranaca 2 Ako ste već prijavili 6 Moji podaci Verificirani osobni podaci obrazovnih programa, GUMB će postati siv i više nećete ۲ Dodatni bodovi Uvjeti za stjecanje dodatnih be moći dodati niti jedan.  $\sim$ L Moj odabir Prava prednosti u slučaju da ka.  $\sim$ Moji rezultati WL.  $\sim$ Moji prigovori Bodovanje natjecanja + Dodavanje u listu prioriteta X Zatvori Odabran je maksimalan broj programa ? Česta pitanja Virovitičko-Srednja škola Marka Marulića Agroturistički tehničar Slatina Javna ustanova  $\sim$ Korisničke upute podravska Slatina Srednja škola Stjepana Virovitičko-Agroturistički tehničar Pitomača Javna ustanova  $\sim$ Sulimanca, Pitomača  $\bigcirc$ Pomoć i podrška podravska Privatna Privatna srednja škola AMAC Američki gimnazijski program Grad Zagreb Zagreb ustanova s O programu međunarodna škola, Zagreb pravom javnosti

## **G** Upisi u srednje škole Hrvoje Horvat Odjava 🕞 ≡ $\odot$ Naslovnica 俞 Preduvjeti za upis **B** Škole i programi Preduvjet 2 Uvjeti iz čl. 72. st. 4, čl 74. st. 5. i čl. 79. st. 1. Zakona o odgoju i obrazovanju u osnovnoj i srednjoj školi Moji podaci Završeno osnovno obrazovanje (\*) Dodatni bodovi Predznanje prvoga stranog jezika Reguliran status boravka sukladno z ie uređen status stranaca L Moj odabir Na listu nije moguće dodati donosi se u srednju školu nakon što se objave konačne ljestvice Potrebna dokumentacija iz članka program koji ste već dodali. Ē poretka, a najkasnije do datuma o Moj raspored U tom slučaju pojavit će se Verificirani osobni podaci crveni gumb gdje program Moji rezultati možete maknuti s liste. Uvjeti za stjecanje dodatnih bod ≝ $\sim$ Moji prigovori $\sim$ Bodovanje natjecanja ? Česta pitanja 🧻 Brisanje iz liste prioriteta X Zatvori Korisničke upute Ekonomska škola Šibenik Šibenik Šibensko-kninska Administrator Javna ustanova $\bigcirc$ Pomoć i podrška Ekonomsko-turistička škola, Administrator Karlovac Karlovačka Javna ustanova

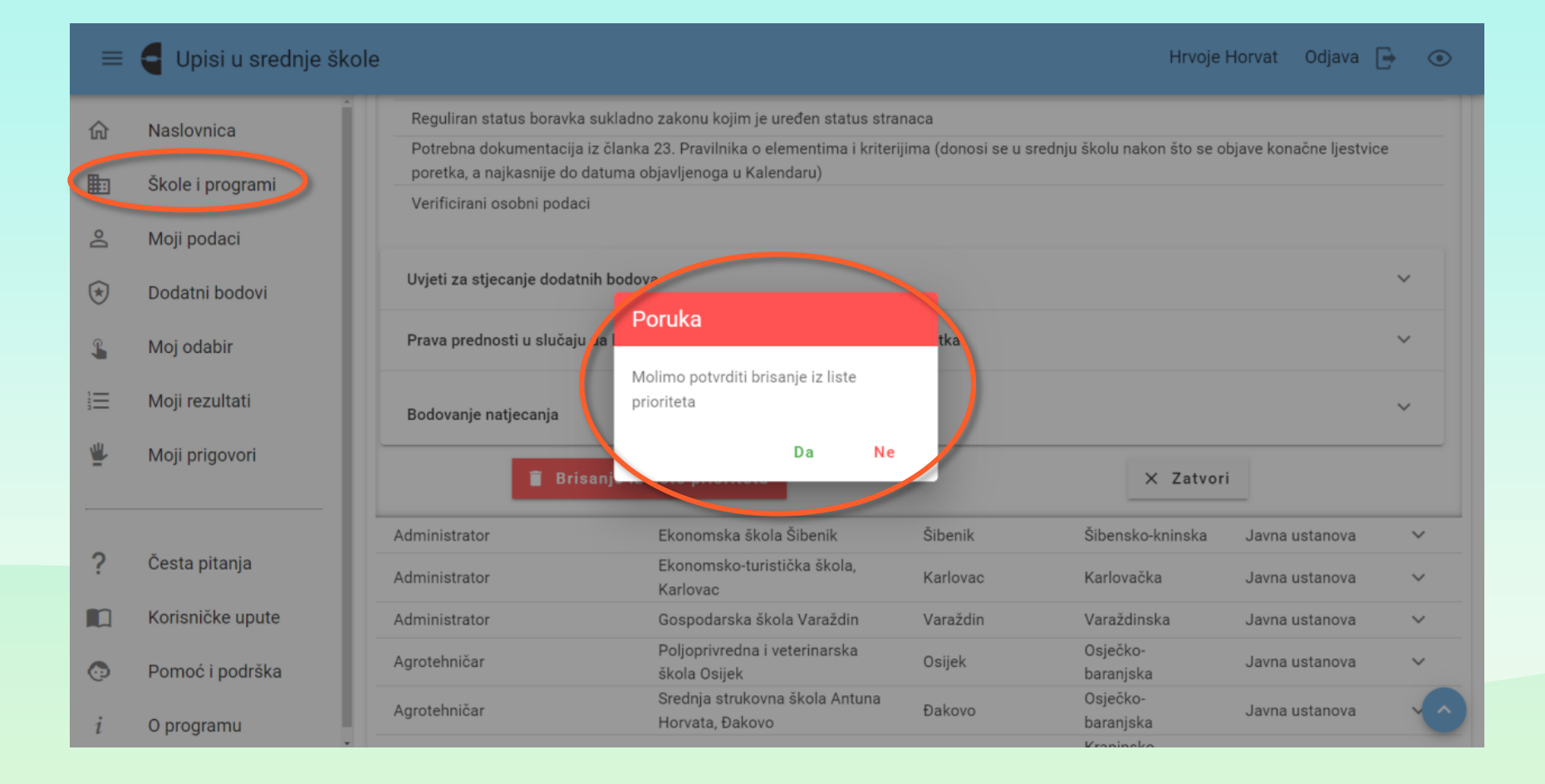

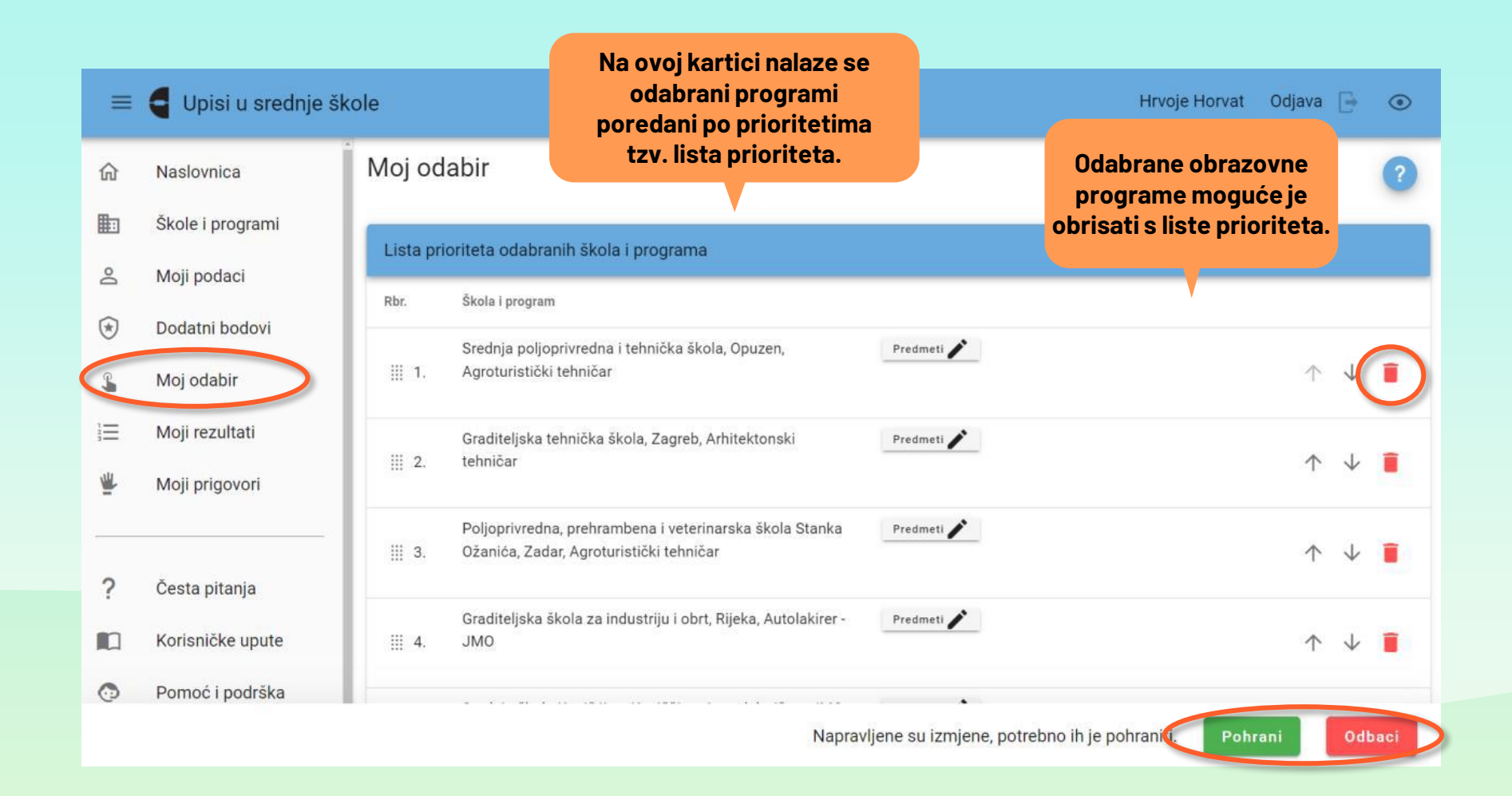

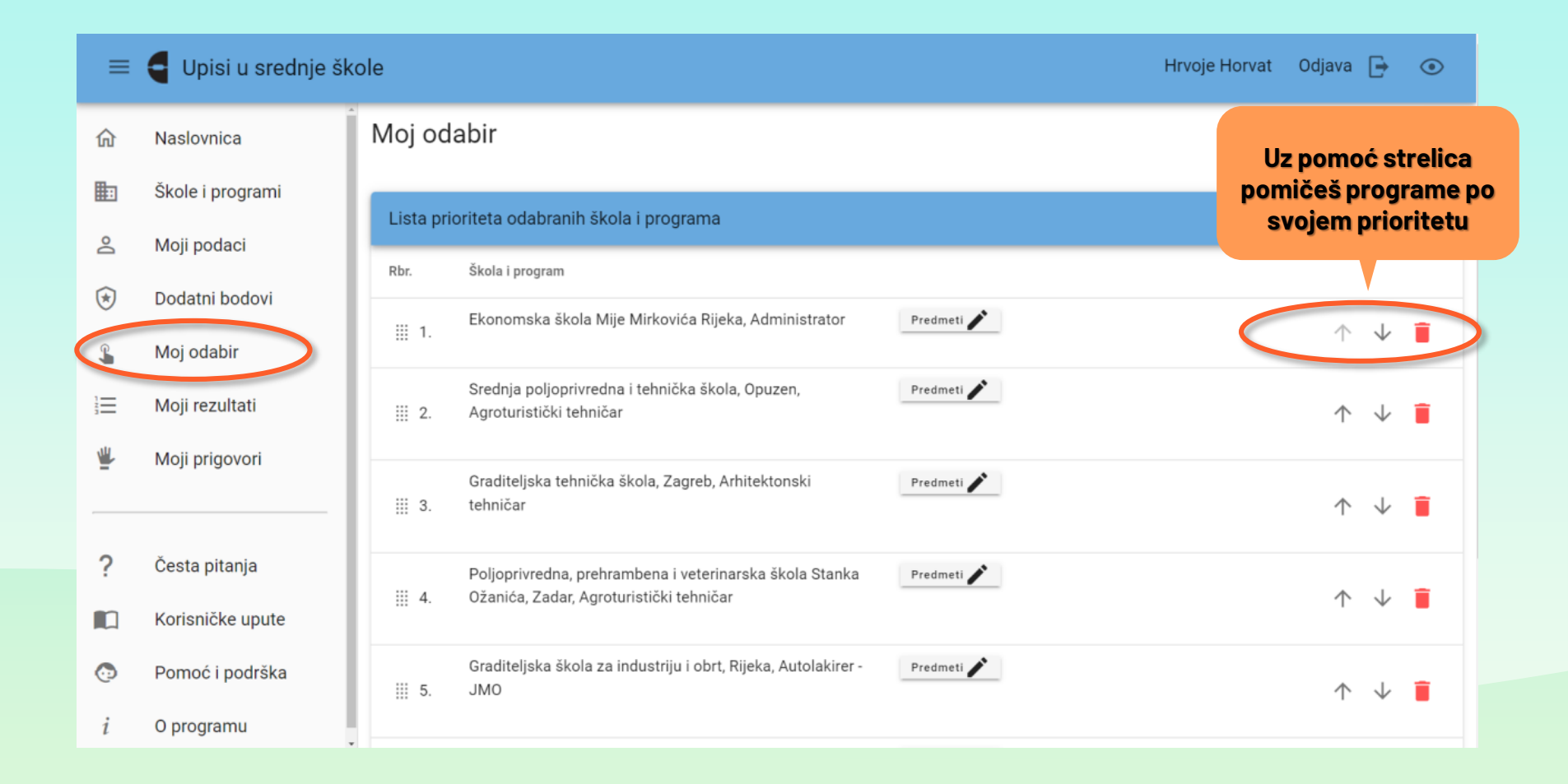

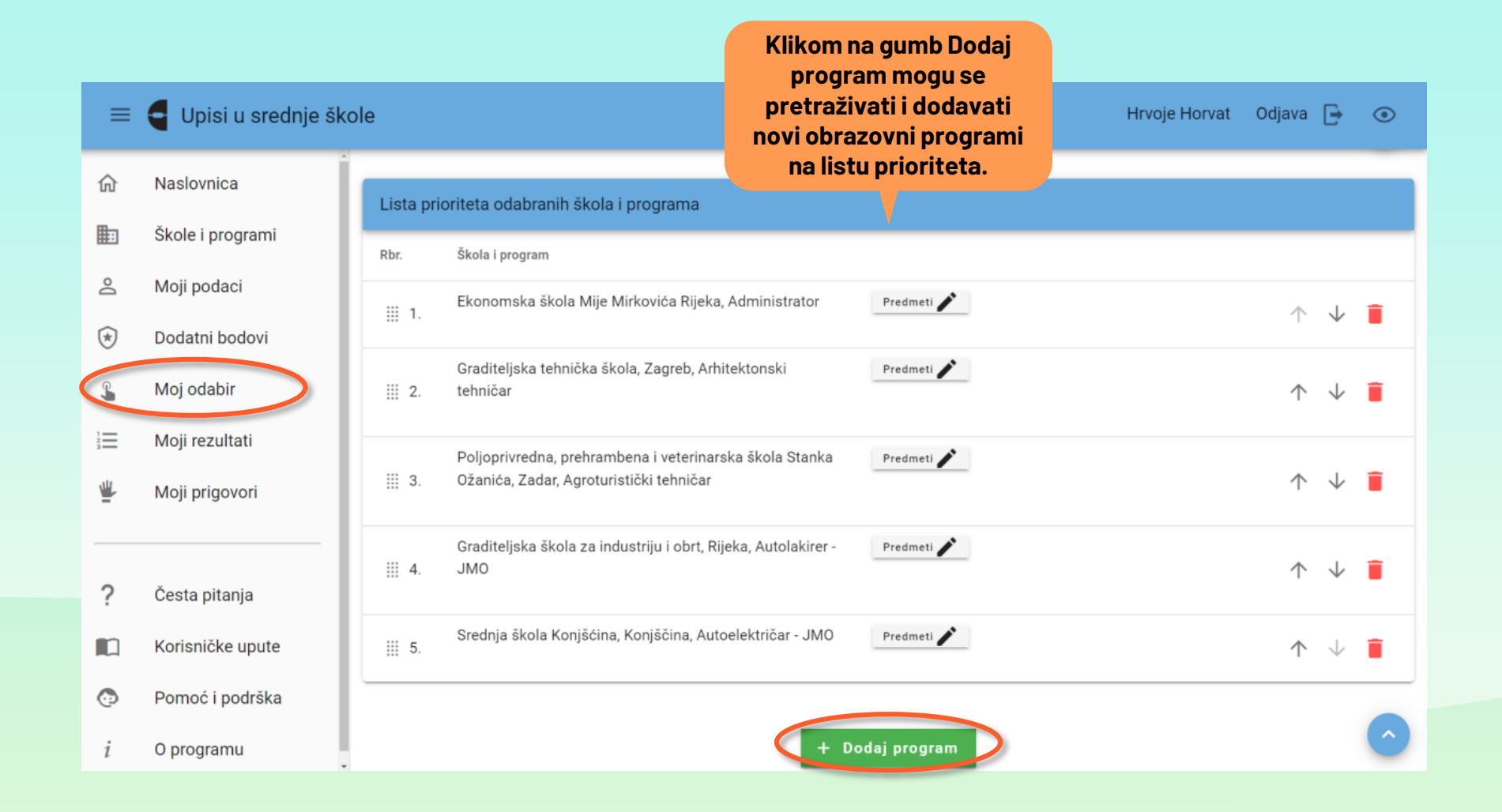

- Programi obrazovanja koji se žele upisati, dodaju se na listu prioriteta koja se može mijenjati do roka navedenoga u Kalendaru (8. 7. 2024.).
- Listu prioriteta treba pažljivo pripremiti tako da se na vrh liste postavi program obrazovanja koji se najviše želi upisati, a zatim i ostali, željenim redoslijedom.
- Važno je da kandidati provjere jesu li im svi programi obrazovanja na listi prioriteta poredani prema njihovim željama i mogućnostima jer nakon zaključavanja odabira programa odnosno škola, nikakve izmjene više neće biti moguće. Važno je, također, da se na listi prioriteta nalaze samo programi obrazovanja koje kandidat doista namjerava upisati.
- Programi obrazovanja za koje škole provode dodatne provjere imaju raniji rok prijave te ih je nužno prijaviti do roka navedenog u Kalendaru. Ne brisati programe s ranijim rokom prijave, jer ih kasnije nećete moći ponovno upisati! Dodatne bodove unose srednje škole u sustav.
- Ako kandidat nije zadovoljio potrebne preduvjete za upis nekog od prijavljenih programa obrazovanja, navedeno će biti vidljivo na detaljnom prikazu bodovanja za prijavljeni program obrazovanja u svakom trenutku. Kandidat takve programe obrazovanja može obrisati sa svoje liste, ako ne postoji mogućnost zadovoljenja potrebnih preduvjeta i, umjesto njih, prijaviti druge programe obrazovanja.

## Kako izgleda prijava učenika u sustav <u>srednje.e-upisi.hr</u>

PRIJAVA U UMJETNIČKE PROGRAME

## Upisi u srednje škole Hrvoje Horvat Odjava 🕞 $\equiv$ $\odot$ Moj odabir 俞 Naslovnica Škole i programi Lista prioriteta odabranih škola i programa 2 Moji podaci Škola i program Rbr. ۲ Dodatni bodovi Ekonomska škola Mije Mirkovića Rijeka, Administrator Predmeti 🧪 Moj odabir ∭ 1 Î $\wedge$ $\checkmark$ S + Dodaj paralelni program Ξ Moji rezultati Graditeljska tehnička škola, Zagreb, Arhitektonski Predmeti 🧪 tehničar ≝ Moji prigovori iii 2. Î $\wedge$ + Dodaj paralelni program Poljoprivredna, prehrambena i veterinarska škola Stanka ? Predmeti 🧪 Česta pitanja Ožanića, Zadar, Agroturistički tehničar Ш З. $\wedge$ Î Korisničke upute + Dodaj paralelni program $\bigcirc$ Pomoć i podrška Graditeljska škola za industriju i obrt, Rijeka, Autolakirer -Predmeti 🧪 JMO O programu 1 iii 4. $\wedge$ $\checkmark$
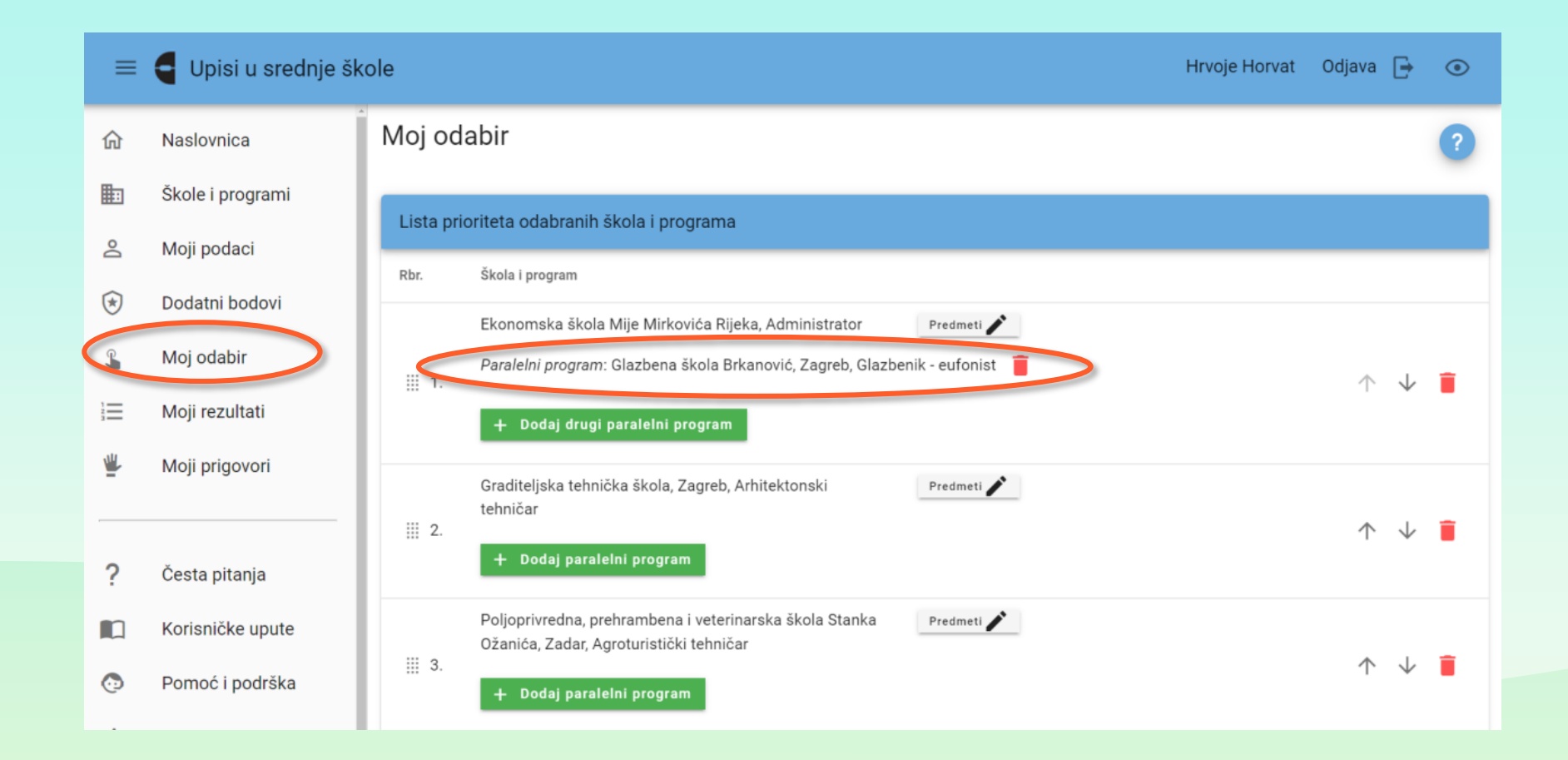

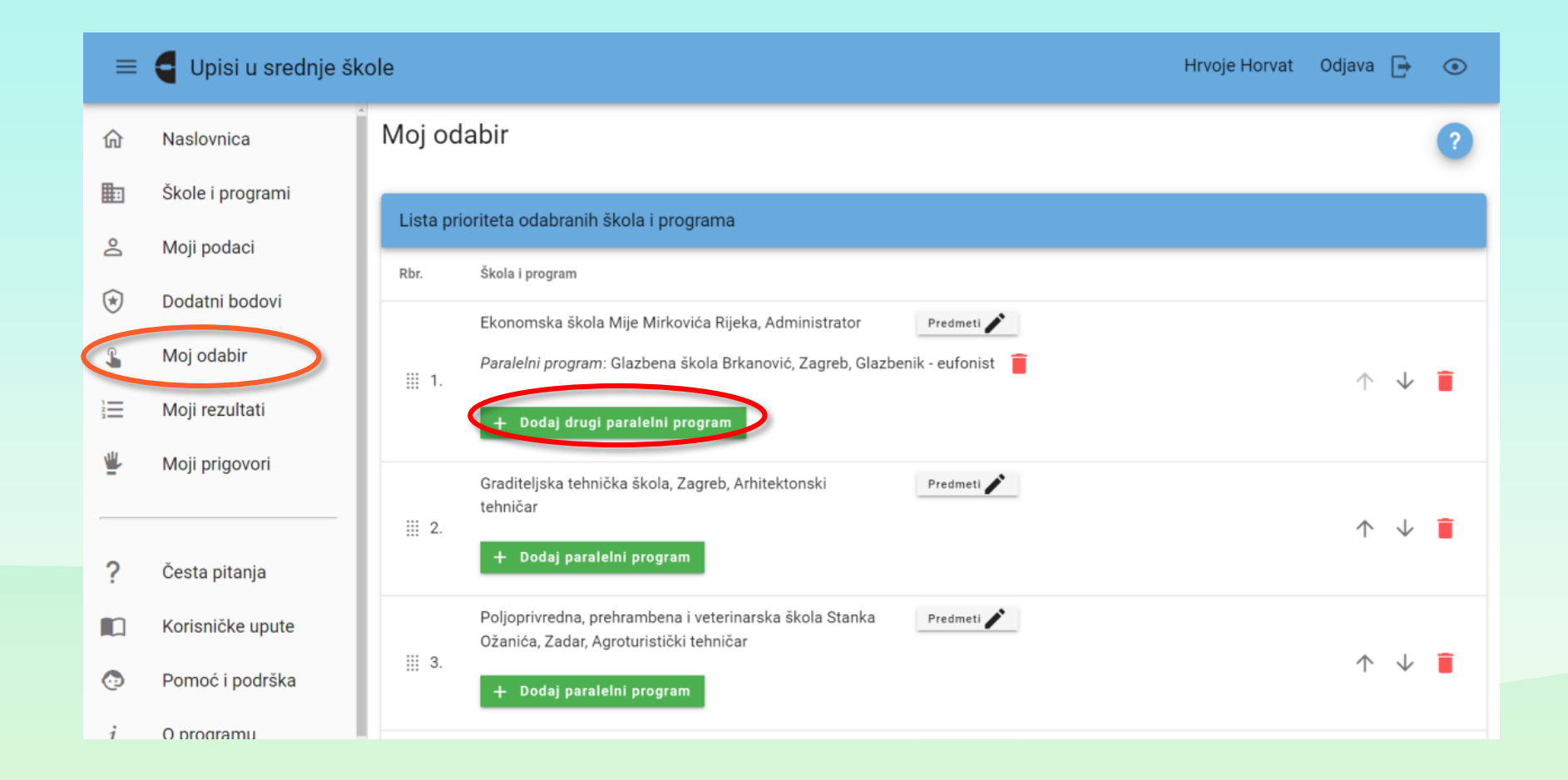

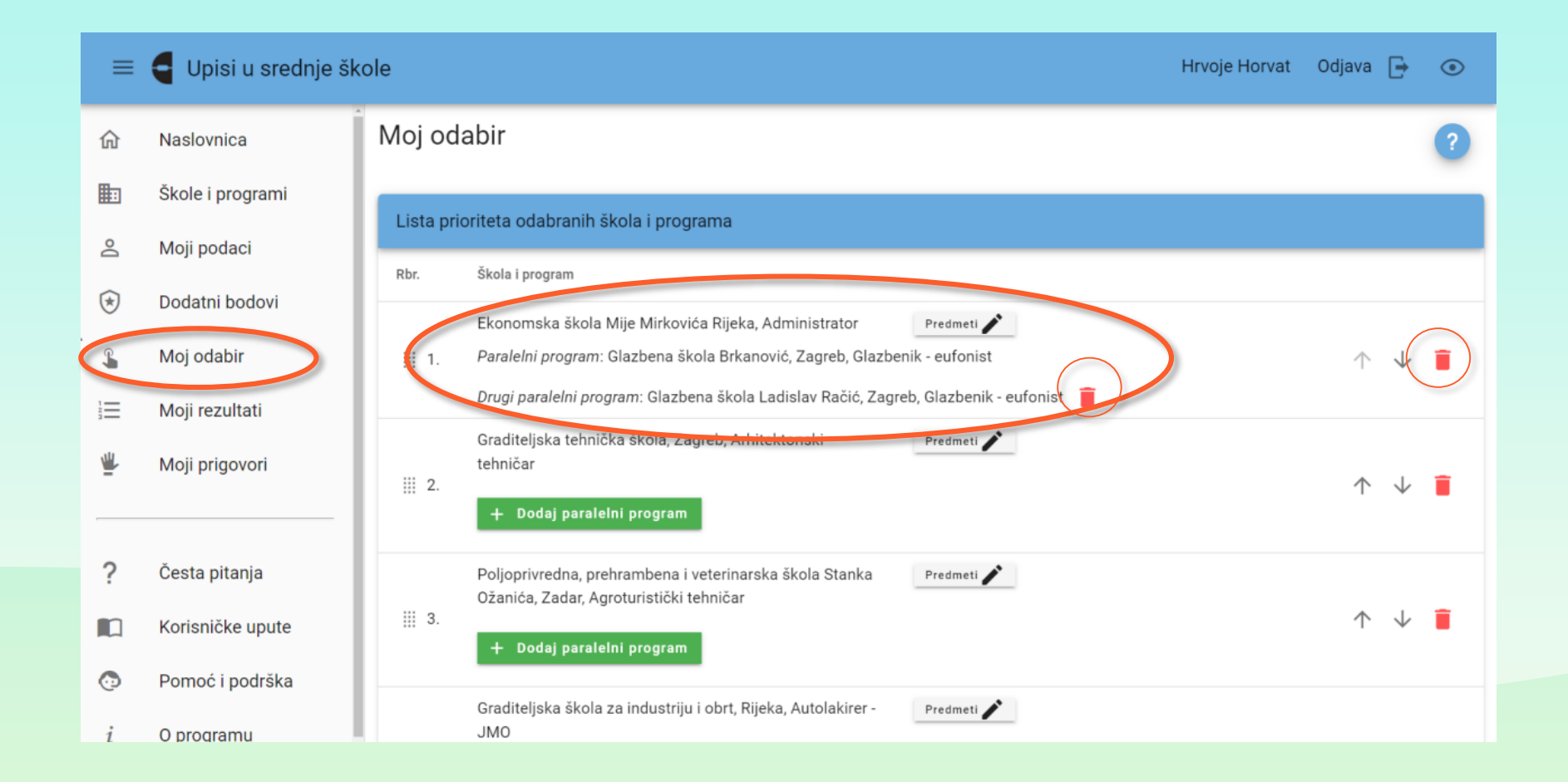

## Kako izgleda prijava učenika u sustav <u>srednje.e-upisi.hr</u>

**PRIJAVA U SPORTSKE PROGRAME/ODJELE** 

| ≡           | Upisi u srednje škole |            |                |         |                                        |                                         |           | t Odjava 📘 | ۲       |
|-------------|-----------------------|------------|----------------|---------|----------------------------------------|-----------------------------------------|-----------|------------|---------|
| 俞           | Naslovnica            | Školovanje |                |         |                                        |                                         |           |            |         |
| <b>H</b> -1 | Školo i programi      | Razred     | Školska godina | Program | Opći uspjeh                            | Prosje                                  | ek ocjena | Vladanje   |         |
|             | Skole i programi      |            |                | Ner     | na dostupnih podataka                  |                                         |           |            |         |
| 2           | Moji podaci           | Ocjene     |                |         |                                        |                                         |           |            |         |
| *           | Dodatni bodovi        | Predmet    | 5. razred      | 6. ra   | zred                                   | 7. razred                               | 8         | razred     |         |
| <b>£</b>    | Moj odabir            |            | 0.101100       | Ner     | na dostupnih podataka                  | ,,,,,,,,,,,,,,,,,,,,,,,,,,,,,,,,,,,,,,, |           |            |         |
| 1=          | Moii rezultati        |            |                |         |                                        |                                         |           |            |         |
| 3           | Mojriezultati         | Natjecanja |                |         |                                        |                                         |           |            |         |
| ₩           | Moji prigovori        | Disciplina |                |         |                                        | Razred                                  | Razina    | Plasman    | Nagrada |
|             |                       |            |                | Ner     | na dostupnih podataka                  |                                         |           |            |         |
| ?           | Česta pitanja         | Sportovi   |                |         |                                        |                                         |           |            |         |
|             | Korisničke upute      | Sport      | Klub           |         | Mjesto                                 |                                         | Во        | dovi       |         |
| Ō           | Pomoć i podrška       |            |                | Ner     | na dostupnih podataka<br>+ Dodaj sport | ,                                       |           |            | •       |
| i           | O programu            |            |                |         |                                        |                                         |           |            |         |

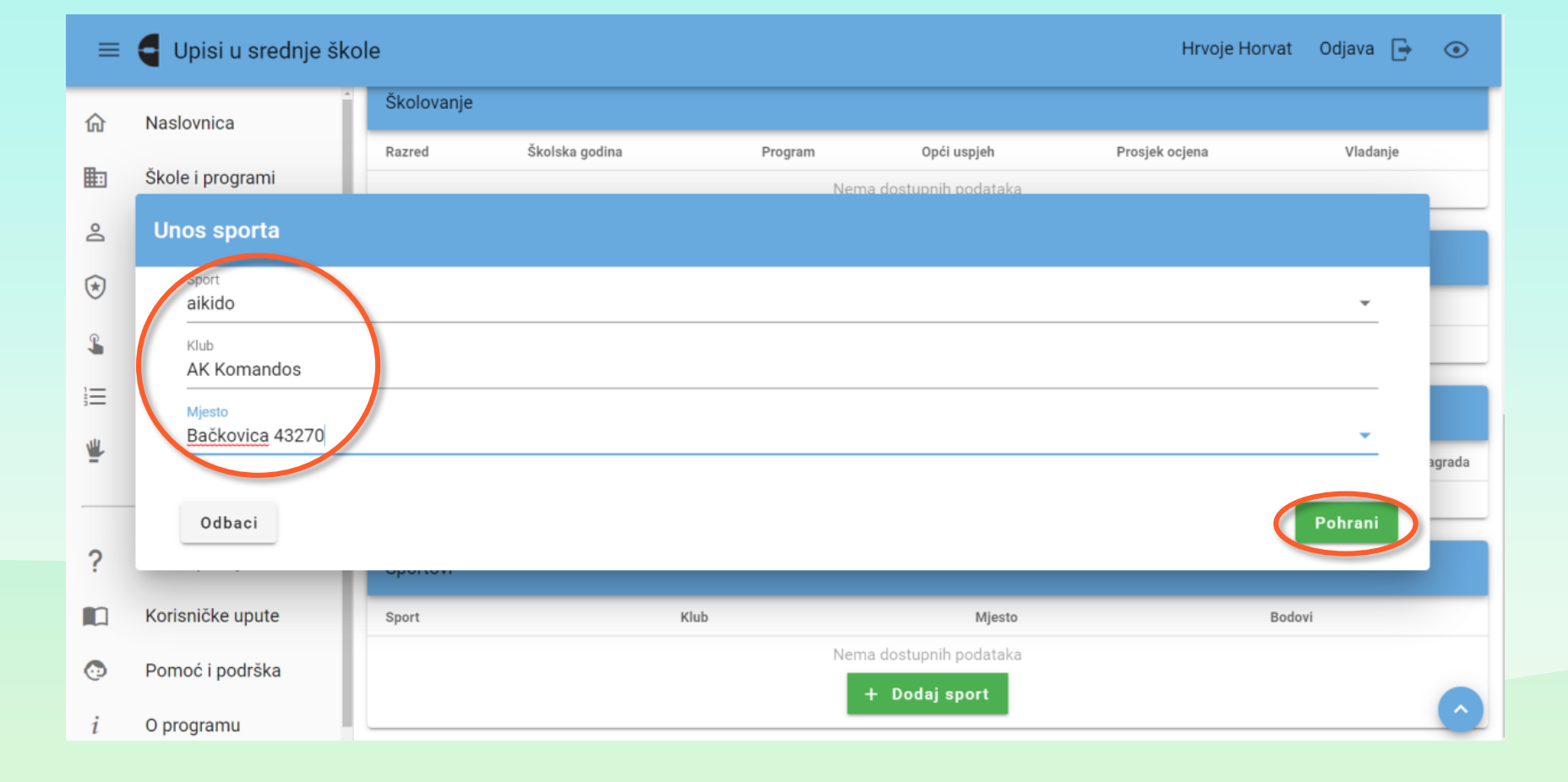

#### Kako izgleda prijava učenika u sustav <u>srednje.e-upisi.hr</u>

DODATNE PROVJERE ZNANJA, VJEŠTINA I Sposobnosti

| ≡ | <b>G</b> Upisi u srednje šl       | cole                                                                       |                               | Na<br>mogu<br>raspor<br>prov | kartici Moj raspore<br>iće je vidjeti vreme<br>red održavanja dod<br>vjera znanja, vještij | ed<br>Inski<br>Iatnih<br>Ina i | Hrvoje Horvat                                                                                 | Odjava 🗗 | € ⊙    |
|---|-----------------------------------|----------------------------------------------------------------------------|-------------------------------|------------------------------|--------------------------------------------------------------------------------------------|--------------------------------|-----------------------------------------------------------------------------------------------|----------|--------|
| ۲ | Naslovnica                        | Moj raspored                                                               |                               |                              | sposobnosti.                                                                               |                                | )                                                                                             |          | ?      |
| • | Škole i programi<br>Moji podaci   | Raspored dodatnih provjera                                                 |                               |                              |                                                                                            |                                |                                                                                               |          |        |
| * | Dodatni bodovi                    | Provjera                                                                   | Datum                         | Vrijeme                      | Napomena                                                                                   | Ško                            | la                                                                                            | Karta    |        |
| £ | Moj odabir                        | Glazbenik eufonist                                                         | Termin<br>još nije<br>određen |                              |                                                                                            | Gla<br>Zaç                     | zbena škola Brkanović,<br>greb, Trg kralja Tomislava 1                                        | a a      | Otvori |
|   | Moj raspored                      | Glazbenik eufonist                                                         | Termin<br>još nije<br>određen |                              |                                                                                            | Gla<br>Zag                     | zbena škola Ladislav Račić<br>greb, Park Ribnjak 1                                            | a i      | Otvori |
|   | Moji rezultati<br>Moji prigovori  | Provjera sklonosti i<br>sposobnosti kandidata -<br>Agroturistički tehničar | Termin<br>još nije<br>određen |                              |                                                                                            | Pol<br>vet<br>Oža<br>tuđ       | joprivredna, prehrambena i<br>erinarska škola Stanka<br>anića, Zadar, dr. Franje<br>mana 24/h | a        | Otvori |
| ? | Česta pitanja<br>Korisničke upute |                                                                            |                               |                              |                                                                                            |                                |                                                                                               |          |        |
| 0 | Pomoć i podrška                   |                                                                            |                               |                              |                                                                                            |                                |                                                                                               |          |        |

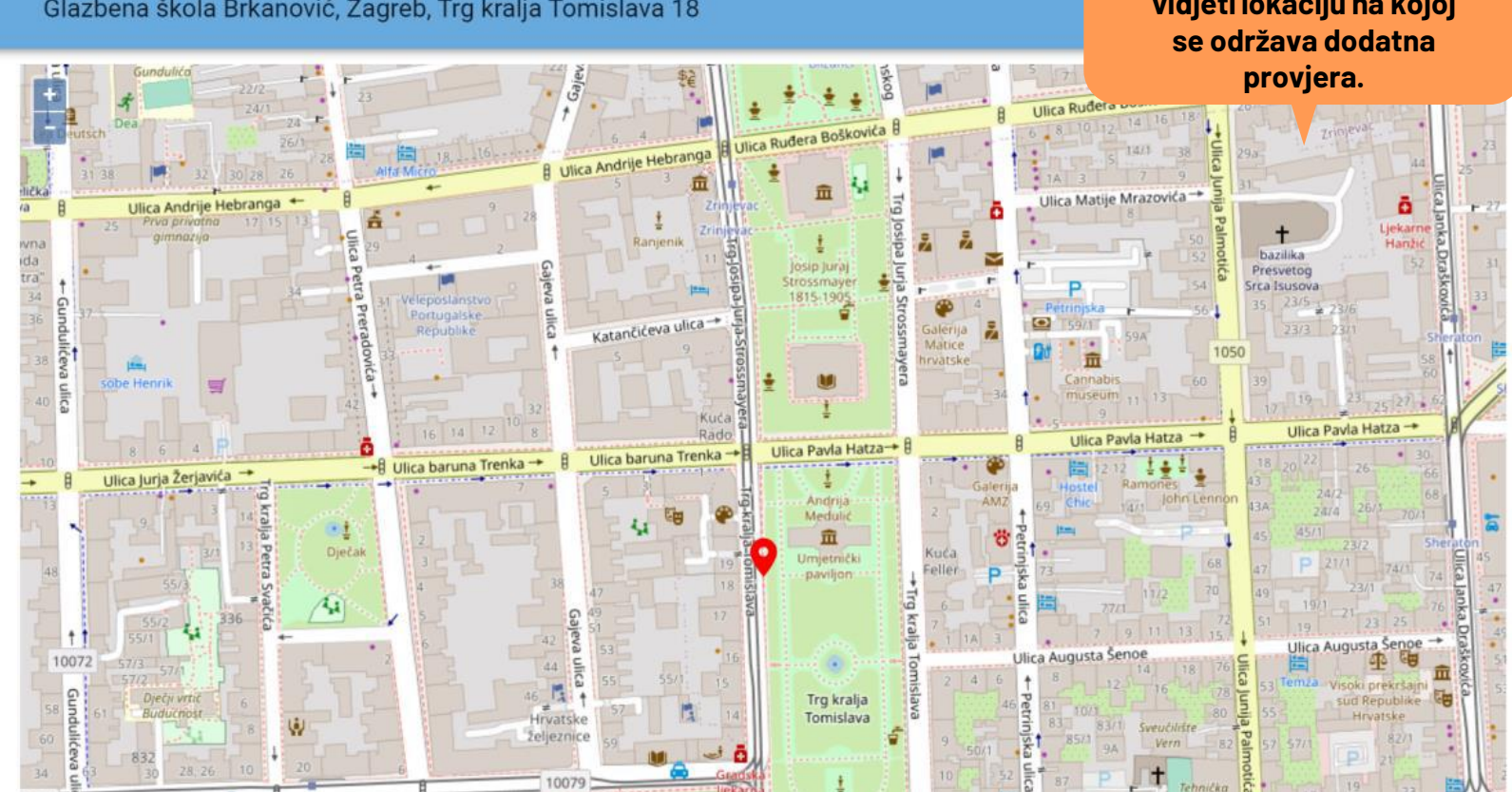

× Glazbena škola Brkanović, Zagreb, Trg kralja Tomislava 18 Klikom na gumb Otvori u stupcu Karta moguće je vidjeti lokaciju na kojoj

#### Kartica "MOJI REZULTATI"

Korisnik može vidjeti **popis obrazovnih programa** koje je prijavio, **bodove** koje je ostvario po pojedinom programu, **trenutačni rang** na ljestvici poretka, **upisnu kvotu, zadovoljava li preduvjete za upis**, **najbolji odabir** (obrazovni program koji se nalazi najviše na njegovoj ljestvici poretka, a u kojem je trenutačno unutar upisne kvote), **podatke o upisnoj kvoti** za pojedini program, **strukturu bodova** te cijelu **ljestvicu poretka** za svaki odabrani obrazovni program.

Korisnik će se naći na konačnoj ljestvici poretka samo jednoga obrazovnog programa na kojem se nalazi u sklopu upisne kvote i to onoga koji je najviše na njegovoj listi prioriteta. Sa svih ostalih ljestvica poredaka nižega prioriteta se briše, no može vidjeti **Mogući rang** prema bodovima koji bi zauzimao u slučaju da taj obrazovni program stavi više na listi prioriteta.

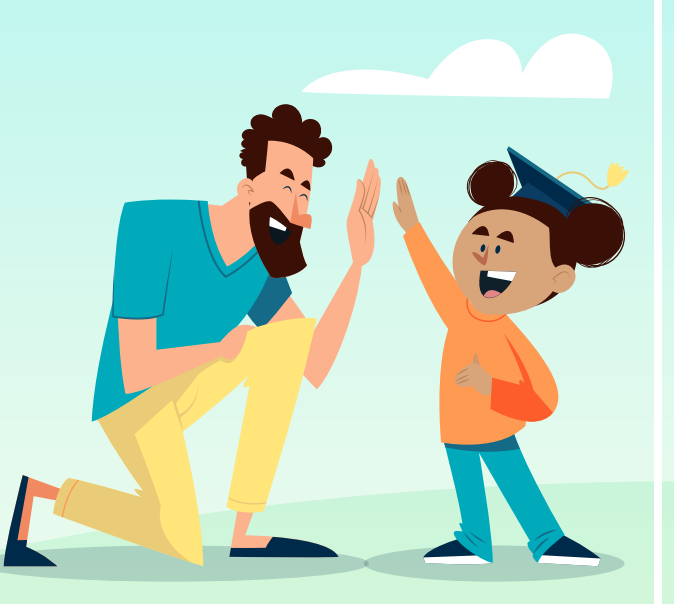

#### **LJESTVICE PORETKA**

**ORIJENTACIJSKE LJESTVICE PORETKA** → odraz su trenutačnog bodovnog stanja izračunatog na temelju podataka koji su trenutačno u sustavu. Podložne su promjenama uslijed netočno unesenih podataka u sustav, rješavanja prigovora, novih prijava i brisanja prijava drugih korisnika i sl. te se prikazuju sve do zatvaranja mogućnosti prijava obrazovnih programa odnosno zaključavanja lista prioriteta. Osvježavaju se svakih sat vremena.

**PRIVREMENE LJESTVICE PORETKA** → u određenom trenutku kada se zaključaju liste prioriteta tj. korisnicima je onemogućena prijava ili promjena obrazovnih programa, to su tzv. Privremeni rezultati. Promjene u privremenim ljestvicama poretka još su moguće, no isključivo radi rješavanja prigovora ili netočno unesenih podataka.

**KONAČNE LJESTIVE PORETKA** → U propisanom roku ljestvice poretka postaju konačne (10. 7. 2024.) i više se ne mijenjaju, a privremene ljestvice poretka mijenjaju naziv u Konačni rezultati. Objavom konačnih ljestvica poretka na kartici Moji rezultati korisniku će se prikazati njegova lista prioriteta, no stupac **Najbolji odabir** promijenit će naziv u **Pravo upisa** te će kraj onoga obrazovnog programa u kojemu je korisnik ostvario pravo upisa stajati riječ **Da** te će moći vidjeti rang koji je ostvario.

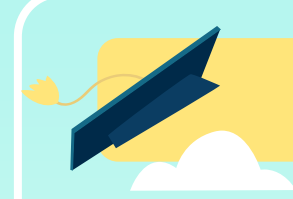

#### Zašto se ne vidim na LJESTVICI iako imam dovoljan broj bodova?

 Budući da možeš zauzeti mjesto samo u jednoj srednjoj školi, nećeš se nalaziti na ljestvicama poretka za srednje škole koji su niže na listi prioriteta od srednje škole uz koju u stupcu "NAJBOLJI ODABIR" stoji potvrdni okvir s kvačicom.

### **PODNOŠENJE PRIGOVORA!**

U kartici **Moji prigovori** korisnik može unijeti i vidjeti svoje prigovore i odgovore na iste. Prigovori se odnose na nedostatak ili netočnost podataka koji utječu na ljestvice poretka te se podnose u propisanome razdoblju (8. 7. 2024.), a ostatak vremena unos prigovora nije omogućen.

Za netočno ili nepotpuno unesene ocjene ili osobne podatke, učenik odmah treba obavijestiti razrednika/icu u svojoj školi.

U slučaju nepravilnosti u ocjenjivanju ispita sposobnosti i darovitosti potrebno je žurno kontaktirati srednju školu koja je ispit provela.

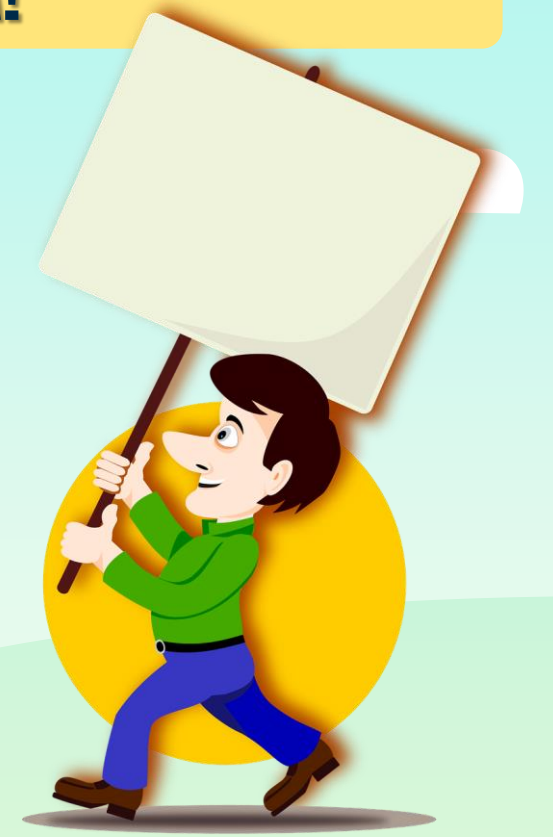

| =          | G Upisi u srednje šk | cole                         | Korisnik prigovor unosi na                            |        | Hrvoje Horvat        | Odjava 📑              | ۲ |
|------------|----------------------|------------------------------|-------------------------------------------------------|--------|----------------------|-----------------------|---|
| 仚          | Naslovnica           | Moji prigovori               | način da klikne na gumb<br>Dodaj prigovor koji otvara |        |                      |                       | ? |
|            | Škole i programi     | Prigovori na natočne podatke | skocni prozor za unos teksta<br>prigovora.            |        |                      |                       |   |
| 2          | Moji podaci          |                              |                                                       |        |                      |                       |   |
| *          | Dodatni bodovi       | Tekst prigovora              | Tekst odgovora                                        | Status | Vrijeme<br>prigovora | Vrijeme<br>rješavanja |   |
| <b>G</b>   | Moj odabir           |                              | Nema dostupnih podataka                               |        |                      |                       |   |
| Ē          | Moj raspored         |                              | + Dodaj prigovor                                      | )      |                      |                       |   |
|            | Moji rezultati       |                              |                                                       |        |                      |                       |   |
| ≝          | Moji prigovori       |                              |                                                       |        |                      |                       |   |
| ,          |                      |                              |                                                       |        |                      |                       |   |
| ?          | Česta pitanja        |                              |                                                       |        |                      |                       |   |
|            | Korisničke upute     |                              |                                                       |        |                      |                       |   |
| <b>(</b> ) | Pomoć i podrška      |                              |                                                       |        |                      |                       |   |

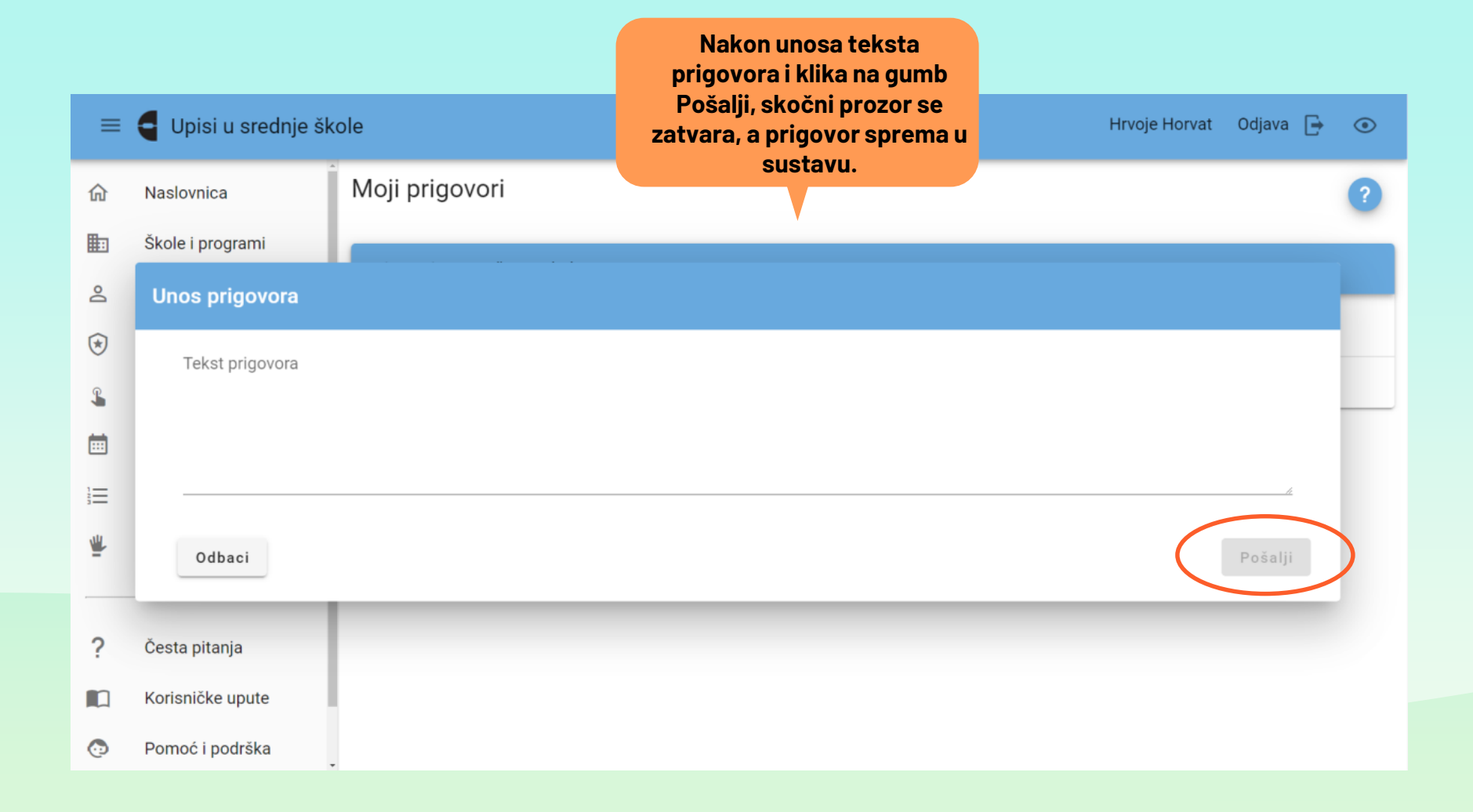

| ≡        | e Upisi u srednje šk          | ole                                                                                | Jednom uneseni i poslan                                 | Hrvoje Horvat |                              | Odjava 🕞              | ۲ |
|----------|-------------------------------|------------------------------------------------------------------------------------|---------------------------------------------------------|---------------|------------------------------|-----------------------|---|
| 命        | Naslovnica                    | Moji prigovori                                                                     | prigovor korisnik može<br>uređivati ili obrisati sve do |               |                              |                       | ? |
|          | Škole i programi              | Prigovori na netočne podatke                                                       | nije Riješen.                                           |               |                              |                       |   |
| ă<br>(*) | Moji podaci<br>Dodatni bodovi | Tekst prigovora                                                                    | Tekst odgovora                                          | Status        | Vrijeme<br>prigovora         | Vrijeme<br>rješavanja | Ţ |
| °,       | Moj odabir                    | Poštovani! Nisu mi dodani bodovi za 1.<br>mjesto na Natjecanju iz Engleskog jezika | à.                                                      | Zaprimljen    | 20. 05.<br>2022.<br>14:02:28 |                       | * |
|          | Moj raspored                  |                                                                                    |                                                         |               |                              |                       |   |
|          | Moji rezultati                |                                                                                    | + Dodaj prigovor                                        |               |                              |                       |   |
| ₩        | Moji prigovori                |                                                                                    |                                                         |               |                              |                       |   |
| ?        | Česta pitanja                 |                                                                                    |                                                         |               |                              |                       |   |
|          | Korisničke upute              |                                                                                    |                                                         |               |                              |                       |   |
| O        | Pomoć i podrška               |                                                                                    |                                                         |               |                              |                       |   |

## Kako izgleda prijava učenika u sustav <u>srednje.e-upisi.hr</u>

ISPIS, POTPISIVANJE I UČITAVANJE UPISNICA I Učitvanje liječničkih potvrda

### Što je UPISNICA?

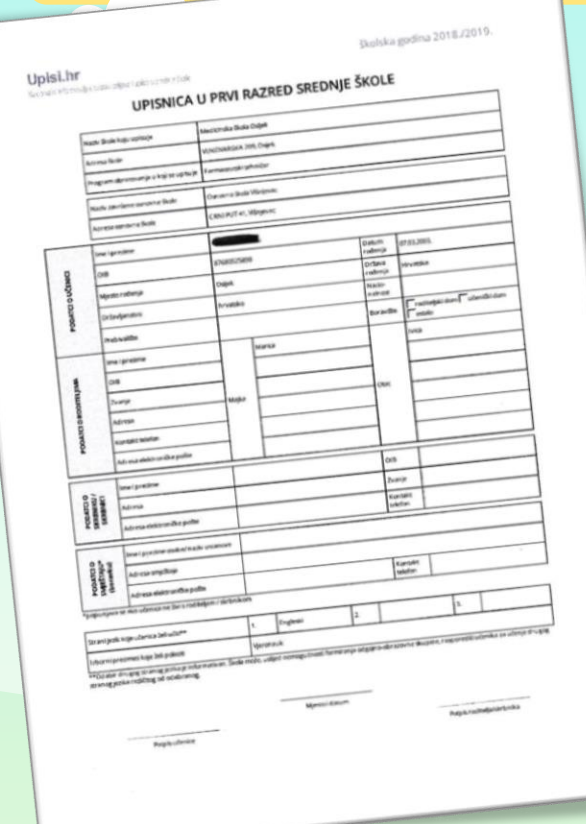

- Upisnica je obrazac koji sadrži osnovne informacije o srednjoj školi u koji je kandidat stekao pravo upisa. Kandidati stječu pravo upisa u srednju školu najvišega prioriteta u kojemu se nalaze u okviru upisne kvote u trenutku objave konačnih ljestvica poretka i u tom trenutku mogu preuzeti upisnicu na kartici MOJI REZULTATI.
- Kandidat svoj upis potvrđuje vlastoručnim potpisom i potpisom roditelja/skrbnika na upisnici, a nju je dužan sam učitati u sustav ili je dostaviti srednjoj školi koja će ju učitati u sustav. Ako roditelj/skrbnik upisnicu šalje elektroničkim putem srednjoj školi, potrebno je u e-poruci navesti i svoj osobni kontakt (broj telefon, mobitela) kako bi ga srednja škola mogla kontaktirati.

#### Kartica "MOJI REZULTATI"

- Nakon objave konačnih ljestvica na kartici MOJI REZULTATI prikazat će se gumb s poveznicama UPISNICA i POSEBNI UVJETI UPISA.
- Klikom na gumb UPISNICA otvorit će se obrazac upisnice te je korisnik može ispisati klikom na ikonu za ispis dokumenta.
- UPISNICU potpisuju korisnik i roditelj/ili skrbnik.
- Potpisanu upisnicu korisnik može sam učitati u sustav ili dostaviti srednjoj školi u kojoj je ostvario pravo upisa koja će je učitati u sustav → OBAVEZNO!
- Korisnik će upisnicu učitati u sustav na kartici MOJI REZULTATI klikom na gumb Upisnica koji otvara prozor u kojemu se nalazi gumb UČITAJ te nakon učitavanja upisnice klikom na gumb SLANJE DATOTEKA kako bi je na svome sučelju vidjelo i prihvatilo upisno povjerenstvo srednje škole.
- Korisnik upisnicu može učitati i putem mobitela te postupkom drag and drop (povuci i ispusti).
- Nakon što korisnik učita i pošalje upisnicu na kartici Moji rezultati pojavit će mu se trenutačni status učitane upisnice.
- Također, u slučaju da upisnica nije prihvaćena, ovdje će se prikazati i napomena s razlogom neprihvaćanja upisnice te korisnik ima mogućnost ponovno učitati upisnicu u sustav.
- Ovaj postupak može se ponavljati sve dok status upisnice ne bude Prihvaćeno.
- Klikom na gumb s poveznicom Posebni uvjeti upisa korisnik će učitati ostalu dokumentaciju potrebnu za upis (liječničku potvrdu, ugovor o naukovanju itd.) → OBAVEZNO!

#### DAVANJE PRIVOLE RODITELJA ZA PROVJERU PODATAKA

• U svrhu dokazivanja ispunjavanja uvjeta za dodjelu dodatnih bodova, roditelji se prijavljuju u sustav kako bi dali privolu za provjeru podataka u drugim sustavima i to putem poveznice Prijava preko NIAS.

| =        | <b>Q</b> Upisi u srednje | škole                                                                                                    | Registracija Prijava 🚽 💿                            |
|----------|--------------------------|----------------------------------------------------------------------------------------------------|-----------------------------------------------------|
| ଜ        | Naslovnica               | Naslovnica                                                                                                  | 0                                                   |
| <b>I</b> | Škole i programi         | Zapor × Prijava                                                                                             |                                                     |
| ?        | Česta pitanja            | Sukladn<br>u srednj<br>Redovni učenici koji posjeduju elektronički identitet iz AAI@Ec<br>Prijava preko AAI | duHr                                                |
|          | Korisničke upute         | Prijave u                                                                                                   | sane u Korisničkim uputama.                         |
| ٢        | Pomoć i podrška          | Izuzetna Kandidati koji posjeduju elektronički identitet @upisi.hr<br>upisa u - Prijava preko upisi.hr      | i opisani svi postupci koji se tiču samih prijava i |
| i        | 0 programu               | Stvoren                                                                                                    | _                                                   |
|          |                          | Prijava preko NIAS                                                                                          | Opširnije ∨                                         |
|          |                          | Novi                                                                                                    |                                                     |
|          |                          | Novi sustav upisa u srednje škole bit će uskoro u produkciji.                                               |                                                     |
|          |                          | Stvoreno 03. 01. 2022. 12:56:16, ažurirano 03. 01. 2022. 13:57:15                                           |                                                     |

## Za korištenje sustava e-Građani roditelj treba imati važeću vjerodajnicu najmanje niske razine sigurnosti.

| j<br>ge                                                                                                    |                                                                                       |                                                   |
|----------------------------------------------------------------------------------------------------|---------------------------------------------------------------------------------------|---------------------------------------------------|
|                                                                                                    |                                                                                       | English                                           |
| Pretražite informacije i usluge                                                                                            |                                                                                       |                                                   |
|                                                                                                    | 0                                                                                     | Okuvijasti Damać                                  |
|                                                                                                    | ~                                                                                     | Obavijesti Pomoc                                  |
| Pogledajte <u>listu usluga</u> koje građani mogu k                                                                         | koristiti u svoje ime i u ime svog maloljetnog djeteta ili u ime posl                 | ovnog subjekta kojeg su ovlašteni zastupati.      |
|                                                                                                    |                                                                                       |                                                   |
|                                                                                                    |                                                                                       |                                                   |
| <u> </u>                                                                                                    | **                                                                                    | <b>↔</b>                                          |
|                                                                                                    |                                                                                       | -                                                 |
| Postanite e-Građanin                                                                                                    | e-Usluge                                                                              | e-Informacije                                     |
| Pristupite e-uslugama iz svog doma ili ureda                                                                               | Portal e-usluga za građane i poslovne korisnike koje<br>pružaju tijela javnog sektora | Informacije i upute o raznim životnim situacijama |
| Vranita                                                                                                    | Katalog usluge                                                                        | Katalan informasiin                               |
| Krenite                                                                                                    | Katalog usluga                                                                        | Katalog informacija                               |
|                                                                                                    |                                                                                       |                                                   |
| ₩E1119₩                                                                                                    | Â                                                                                     |                                                   |
|                                                                                                    | A A A A A A A A A A A A A A A A A A A                                                 |                                                   |
| Stranci u Hrvatskoj                                                                                                    | Hrvati izvan Hrvatske                                                                 | e-Vlada                                           |
| Informacije i e-usluge za sve strane državljane s<br>boravištem u Republici Hrvatskoj, digitalne nomade i<br>državljane FU | Informacije i e-usluge namijenjene Hrvatima izvan<br>Hrvatske i njihovim potomcima    | Pregled svih tijela državne uprave                |
|                                                                                                    |                                                                                       |                                                   |
| Saznajte više                                                                                                    | Saznajte više                                                                         | Saznajte više                                     |

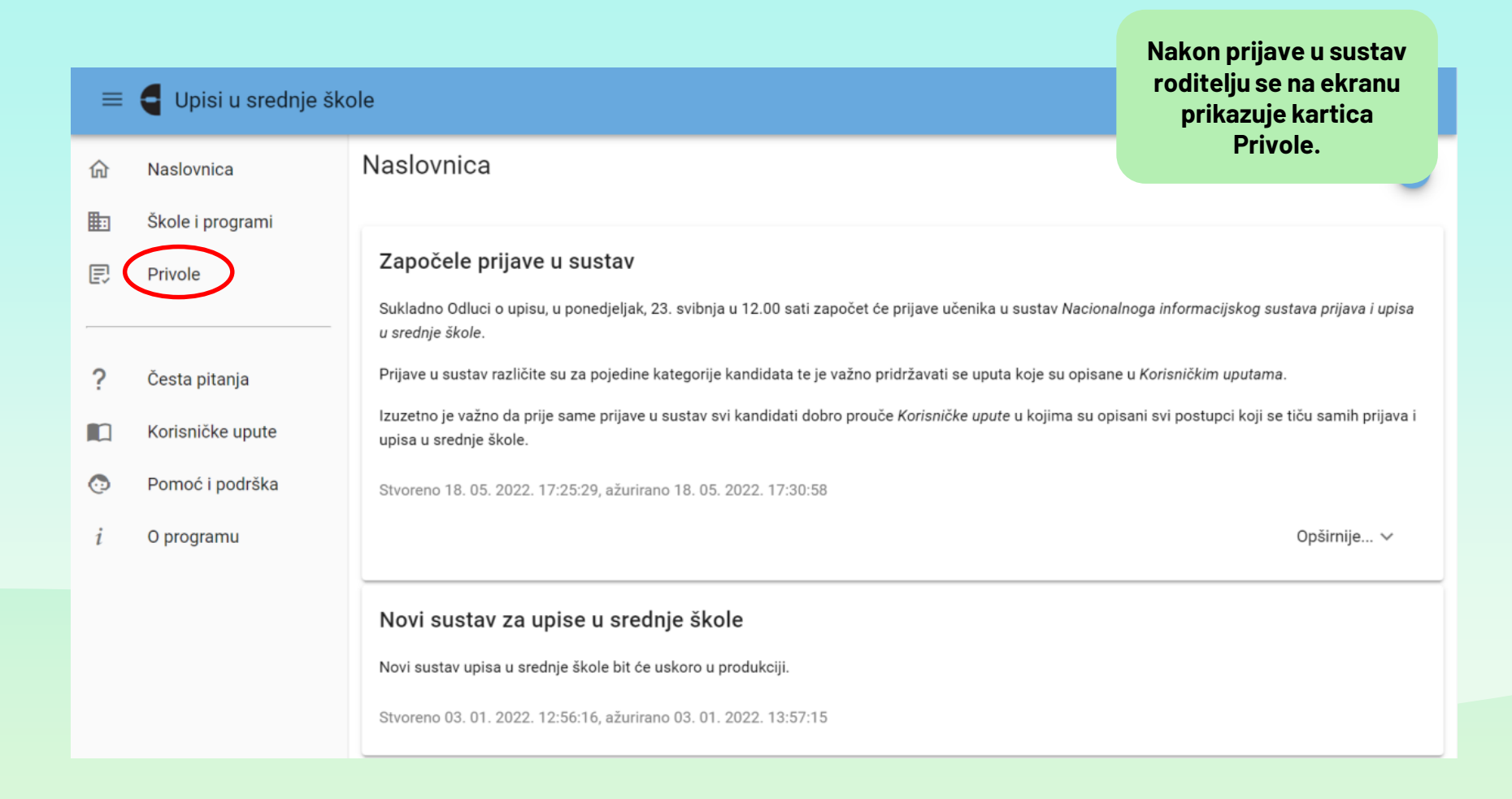

| ≡ | <b>U</b> pisi u srednje šk | ole                                    |                            |          |                               | Roditelj će privolu za<br>provjeru podataka dati<br>na način da klikne u<br>potvrdni okvir u stupcu |
|---|----------------------------|----------------------------------------|----------------------------|----------|-------------------------------|----------------------------------------------------------------------------------------------------|
| 命 | Naslovnica                 | Privole                                |                            |          |                               | Privola kraj uvjeta za<br>koji žele da se podaci                                                    |
|   | Škole i programi           |                                        |                            | dohvate. |                               |                                                                                                    |
|   | Drivele                    |                                        |                            |          |                               |                                                                                                    |
|   | Privole                    | Uvjet                                  |                            | Privola  | Napomena                      | Prihvaćeno                                                                                          |
| ? | Česta pitanja              | Kandidat živi uz oba ro<br>nezaposleni | ditelja koji su dugotrajno |          | Roditelj još nije dao privolu |                                                                                                    |
|   | Korisničke upute           | Za provjeru podataka po<br>roditelja   | trebno je unijeti OIB oba  |          |                               |                                                                                                    |
| Ō | Pomoć i podrška            | OIB oca                                | OIB majke                  |          |                               |                                                                                                    |
| i | 0 programu                 |                                        |                            |          |                               |                                                                                                    |

| =       | Upisi u srednje šk | ole<br>Privole                     |                        |                 |                 |                                 | Nakon što rodit<br>u naznačeni p<br>okvir na dnu o<br>javlja se po<br>Napravljene su | elj klikne<br>otvrdni<br>ekrana<br>ruka<br>izmiene. |
|---------|--------------------|------------------------------------|------------------------|-----------------|-----------------|---------------------------------|--------------------------------------------------------------------------------------|-----------------------------------------------------|
|         | Nasiovilica        | 1 mole                             |                        |                 |                 |                                 | potrebno ih je p                                                                     | ohraniti                                            |
| <b></b> | Skole i programi   | Privole za dohva                   | podataka za dije       | te Horvat, Hrve | oje 44171823722 |                                 | s dva gumba P<br>Odbaci                                                              | ohrani i                                            |
| Ð       | Privole            | Uvjet                              |                        |                 | Privola         | Napomena                        | Cubuci                                                                               | Prihvaćeno                                          |
| ?       | Česta pitanja      | Kandidat živi uz ob<br>nezaposleni | a roditelja koji su du | gotrajno        | ~               | Roditelj još nije dao privolu   |                                                                                      |                                                     |
|         | Korisničke upute   | Za provjeru podatak<br>roditelja   | a potrebno je unijeti  | OIB oba         |                 |                                 |                                                                                      |                                                     |
| Ō       | Pomoć i podrška    | OIB oca                            | OIB majke              | 0/11            |                 |                                 |                                                                                      |                                                     |
| i       | O programu         |                                    |                        |                 |                 |                                 |                                                                                      |                                                     |
|         |                    |                                    |                        |                 |                 |                                 |                                                                                      |                                                     |
|         |                    |                                    |                        |                 |                 |                                 |                                                                                      |                                                     |
|         |                    |                                    |                        |                 |                 |                                 |                                                                                      |                                                     |
|         |                    |                                    |                        |                 | Napravljene     | e su izmjene, potrebno ih je po | ohranit Pohrani                                                                      | Odbaci                                              |

#### Klikom na gumb Pohrani otvara se skočni prozor s **G** Upisi u srednje škole porukom kojom se od roditelja još jednom traži da potvrdi da Privole Naslovnica 俞 daje privolu za dohvaćanje podataka označenih uvjeta, a 眒 Škole i programi klikom na gumb Da pokreće se Privole za dohvat podataka za dijete Horvat, Hrvoje 44171823722 dohvaćanje podataka. Privole Privola Uvjet Napomena Kandida Privola ? nezapos Česta pitanja Dajem privolu da se za provjeru ispunjavanja uvjeta Kandidat živi uz oba roditelja koji su roditelja Korisničke upute dugotrajno nezaposleni podaci mogu dohvatiti iz drugih informacijskih sustava. OIB oca 0 Pomoć i podrška Da Ne i O programu Napravljene su izmjene, potrebno ih je pohraniti.

#### U slučaju potrebe da roditelj u postupku davanja privole unese U stupcu Napomena dodatne podatke u sustav (npr. moguće je vidjeti OIB-ovi), na dnu popisa uvjeta trenutačni status Upisi u srednje škole otvorit će se polja u koji će moći dohvaćanja. upisati dodatne podatke. Privole Naslovnica 俞 Škole i programi Privole za dohvat podataka za dijete Horvat, Hrvoje 44171823722 Ð Privole Privola 🧹 Uvjet Napomena Prihvaćeno Kandidat živi uz oba roditelja koji su dugotrajno Čeka se provjera u sustavu e-Građani $\checkmark$ nezaposleni ? Česta pitanja Za provjeru podataka potrebno je unijeti OIB oba roditelja Korisničke upute OIB oca OIB majke $\bigcirc$ Pomoć i podrška 0/11 0/11 O programu

### Sretno pri odabiru željenog zanimanja!

# Sretno pri odabiru svojega zanimanja!

#### Važne poveznice:

https://srednje.e-upisi.hr/ Upute za učenike: Prijave i upisi u srednje škole Odluka o upisu učenika u I. razred srednje škole u školskoj godini 2024./2025. Pravilnik o elementima i kriterijima za izbor kandidata za upis u I. razred srednje škole – pročišćeni tekst Hodogram – redoviti kandidati Hodogram – kandidati s teškoćama u razvoju Hodogram – kandidati za upis u razrede odjele za sportaše i umjetničke odjele Infografika Kalendar – redoviti kandidati Kalendar – kandidati s teškoćama u razvoju Za dodatnu pomoć možete kontaktirati Podršku obrazovnom sustavu pri CARNetu na elektroničkoj adresi: helpdesk@skole.hr ili telefonom na broj: 01/6661-500 svakim radnim danom od 8:00 – 20:00 sati.